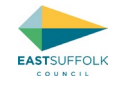

# Guidance for Using Public Access (including submitting comments) and Registering for Planning Committee Notifications through CMIS

A guide for Town/Parish Clerks within the East Suffolk Council District

Version 2: September 2023

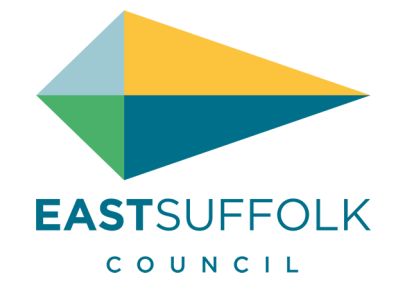

Click to jump to

How to search for a specific application on Using Public Access / Accessing Key Information on Public Access / Public Access Accounts / Commenting on an application / Notifications of Planning Committee Meetings via the CMIS system / Frequently asked questions

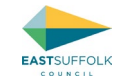

# Contents

| Frequently asked questions                                                                                                    | 4  |
|----------------------------------------------------------------------------------------------------|----|
| Who should I contact if I have a question on an application?                                                                      | 4  |
| How long do Town/Parish Councils have to comment on applications?                                                                 | 4  |
| What can Town/Parish Councils include in their comments on applications?                                                          | 5  |
| Where do I find Planning Policies and what are material Planning Considerations?                                                  | 5  |
| How do comments from the Town/Parish Council affect the determination process route of the application?                           | 6  |
| How do I know if/when an application is going to Planning Committee?                                                              | 7  |
| How to I speak on an application at Planning Committee?                                                                           | 7  |
| Can I observe a Planning Committee meeting without being a public speaker?                                                        | 8  |
| Why am I not receiving notifications of new applications and/or the decisions/outcomes of applications?                           | 9  |
| How to search for a specific application on Using Public Access                                                                   |    |
| How to search for/load a specific application based upon the Reference Number or the first line of the postal address or Postcode |    |
| How to search for an application or site using the map                                                                            |    |
| How to search for all applications within a specific Town/Parish                                                                  |    |
| Accessing Key Information on Public Access                                                                                        |    |
| Seeing when the application consultation period expires and other useful information                                              | 23 |
| "Summary" Tab                                                                                                    | 24 |
| "Further Information" Tab                                                                                                    | 24 |
| "Contacts" Tab                                                                                                    | 26 |
| "Important Dates"                                                                                                    | 27 |
| "Comments" tab                                                                                                    | 28 |
|                                                                                                    |    |

Click to jump to

How to search for a specific application on Using Public Access / Accessing Key Information on Public Access / Public Access Accounts / Commenting on an application / Notifications of Planning Committee Meetings via the CMIS system / Frequently asked questions

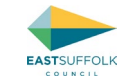

| "Мар" Тав                                                                                            |    |
|----------------------------------------------------------------------------------------------------|----|
| Viewing the submitted Drawings, associated documents and/or comments that have already been received |    |
|                                                                                                    |    |
| Public Access Accounts                                                                               |    |
| How to create a Public Access account                                                                |    |
| Viewing specific applications and making comments, after you have received notifications via email   |    |
| Undertaking and saving searches based upon Town/Parish                                               |    |
| Undertaking and saving searches based upon Ward                                                      |    |
| Undertaking and saving Map Searches                                                                  | 57 |
| Commenting on an application                                                                         | 63 |
| What should be included in comments on applications                                                  |    |
| How to submit comments via Public Access                                                             |    |
| Notifications of Planning Committee Meetings via the CMIS system                                     | 69 |
| Why register for notifications of Planning Committee meetings via the CMIS System?                   |    |
| How to register for notifications/email alerts for Planning Committee meetings                       |    |

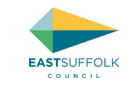

# Frequently asked questions

# Who should I contact if I have a question on an application?

With the exception of certain information that has to be kept confidential (e.g. personal contact details), we publish all of the submitted application documents and drawings etc, along with all consultation responses received online via the public access system. Therefore the information we hold on all live applications is published and in the public domain.

However, if you can not find the information you are looking for and/or have a query regarding process on the application, you should contact the case officer. Their name and phone number are included in the notification letters/emails sent to Town/Parish Clerks at the start of the consultation process. The case officers name is also shown on the <u>"Further Information" Tab</u>

# How long do Town/Parish Councils have to comment on applications?

When we consult the relevant Town/Parish Council the notification includes a date of 15 working days from the notification as the deadline for comments, i.e. the consultation period. In many cases this consultation period is extended by the posting of a site notice and/or and advertisement in the press, both of which restart the clock on the 15 working day / 3 week consultation period. In such cases the expiry date of the consultation period on the application automatically adjusts and a new 'expiry date' will appear on the <u>"Important Dates"</u> tab on Public Access.

The Town/Parish Council and any other consultees including neighbours can submit comments up to and including the adjusted 'expiry date', and they will be considered in the determination of the application (and potentially affect the determination route, see <u>How do comments from the Town/Parish Council affect the determination process route of the application</u>?)

We aim to consider any comments received after the overall consultation expiry date if they are receive prior to the application being determined, but there is no guarantee, and any comments received after this date can not trigger the Planning Referral Panel Process.

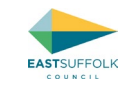

# What can Town/Parish Councils include in their comments on applications?

You should make it clear whether the Town/Parish Council are supporting, objecting or neutral in their comments and limit comments to matters that are material planning considerations and/or related to planning policies. It is important that Town /Parish Councils are clear on whether they object or support the scheme or have no objections, as it needs to be clear as this can trigger the application to our Planning Referral Panel.

Guidance on what to include in comments on applications can be found in <u>What should be included in comments on applications</u>

# Where do I find Planning Policies and what are material Planning Considerations?

National Policy is set out in the National Planning Policy Framework (NPPF) with associated guidance (NPPG).

The Development Plan for East Suffolk Council consists of two Local Plans (the Suffolk Coastal Local Plan (Sept 2020) and the Waveney Local Plan (March 2019) and a number of <u>Neighbourhood Plans</u>. Part of the district it covered by the Broads Authority who have their own Local Plan

There are also a number of Supplementary Planning Documents/Guidance, and there are Conservation Area Appraisals.

Our <u>Geographic Information System (GIS)</u> is an interactive mapping service that lets you view some of East Suffolk's map-based information.

You should try to limit comments to relevant planning policies and those matters which are 'Material Planning Considerations' in the determination of planning applications. These can include:

- Access/traffic (parking and road safety issues)
- Appearance e.g. Layout, density, character, landscape, design
- Ecology and wildlife
- Economic benefits or impacts
- Flood risk / drainage
- Historic Environment e.g. Conservation Areas and Listed Buildings
- National, Local or Neighbourhood Planning Policy
- Other Material Planning Consideration(s)

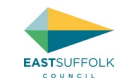

- Planning History, previous similar decisions and/or Permitted Development fallback
- Principle of Use
- Protected trees
- Residential Amenity e.g. light, privacy, noise or odour (benefits and/or impacts)
- Sustainability

You should try to avoid matters which are not Material Planning Considerations, and therefore cannot be considered in the determination of applications:

- Commercial competition
- Impact upon property values
- Your personal views of the applicant/agent
- Matters covered by other Legislation
- Moral objections
- Private access rights
- Loss of view
- Restrictive covenants
- Profit
- Work having already been done

Further guidance on Material Planning Considerations can be found on the Planning Portal.

# How do comments from the Town/Parish Council affect the determination process route of the application?

The East Suffolk Council Constitution delegates applications to the Head of Planning Services accept where certain criteria are met.

In the case of 'Planning Applications' where the Town/Parish Council comments or those of the <u>ESC Ward Member(s)</u> or statutory consultees are contrary to the 'minded to' recommendation of officers the Planning Referral Panel process is triggered. The panel then decides on the determination process route as they can refer a planning application to Planning Committee or delegate the case to officers for determination.

How to search for a specific application on Using Public Access / Accessing Key Information on Public Access / Public Access Accounts / Commenting on an application / Notifications of Planning Committee Meetings via the CMIS system / Frequently asked questions

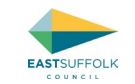

Guidance on <u>What should be included in comments on applications</u> is included earlier in this document.

Text and a diagram explaining the process planning applications go through at East Suffolk Council is published at <u>Planning application process » East Suffolk</u> <u>Council</u>.

# How do I know if/when an application is going to Planning Committee?

Once a report has been drafted and the application has been scheduled for an agenda of a Planning Committee, the meeting date will appear on the <u>"Important Dates"</u> page of the application in Public Access.

It is also recommended that you sign up to <u>CMIS</u> so that you receive notification when the agenda for each North and/or South and Strategic Planning Committee is published, so that you receive an email and then can view the published report online ahead of the meeting.

The reports for North Planning Committee are published at <u>CMIS > Committees > Planning Committee North</u>

The reports for South Planning Committee are published at <u>CMIS > Committees > Planning Committee South</u>

Whilst most applications that are determined by Planning Committee are determined at either the North or South Planning Committee meetings, some larger, more controversial cases are determined by the Strategic Planning Committee, the reports for which are published at <u>CMIS > Committees > Strategic</u> <u>Planning Committee</u>. Therefore, it is recommended that you register for CMIS notifications for the Strategic Planning Committee in addition to North and/or South Planning Committees.

# How to I speak on an application at Planning Committee?

Interested parties who wish to speak on applications at Planning Committee are able to register to do so, using an online form. Registration may take place on the day that the reports for the scheduled meeting are published on the Council's website, until 5.00pm on the day prior to the scheduled meeting.

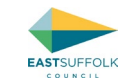

To register to speak at a Planning Committee, please visit <u>https://www.eastsuffolk.gov.uk/speaking-at-planning-committee</u> to complete the online registration form. Please contact the Customer Services Team on 03330 162 000 if you have any queries regarding the completion of the form.

Interested parties permitted to speak on an application are a representative of Town / Parish Council or Parish Meeting, the applicant or representative, an objector, and the relevant ward Members. Interested parties will be given a maximum of three minutes to speak and the intention is that only one person would speak from each of the above parties.

If you are registered to speak, can we please ask that you arrive at the meeting prior to its start time (as detailed on the agenda) and make yourself known to the Committee Clerk, as the agenda may be re-ordered by the Chairman to bring forward items with public speaking and the item you have registered to speak on could be heard by the Committee earlier than planned.

Please note that any illustrative material you wish to have displayed at the meeting, or any further supporting information you wish to have circulated to the Committee, must be submitted to the Planning team at least 24 hours before the meeting.

For more information, please refer to the Code of Good Practice for Planning and Rights of Way, which is contained in the East Suffolk Council Constitution (<u>http://www.eastsuffolk.gov.uk/assets/Your-Council/East-Suffolk-Council-Constitution.pdf</u>).

# Can I observe a Planning Committee meeting without being a public speaker?

Yes, you can observe a Planning Committee meeting without having to be a speaker.

You can either attend in person and sit in the public gallery area to observe, or you can watch the meeting either live or afterwards via our YouTube Channel. The postal address of the meeting and a link to the recording of each meeting are provided in the agenda pack for that meeting (see notes on CMIS above).

However, please note that even if you attend the meeting in person you will not be able to speak on an application unless you have registered to speak beforehand (see <u>How to I speak on an application at Planning Committee?</u>)

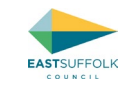

# Why am I not receiving notifications of new applications and/or the decisions/outcomes of applications?

In order to receive emails notifying you of new applications and/or the outcome of applications, a saved search must be set up and kept in your Public Access account. Guidance on how to set up and save a search for a particular parish(es) are included at <u>Undertaking and saving searches based upon</u> <u>Town/Parish</u>.

Please note that if you delete the saved search, you will no longer receive email notifications.

If you have a saved search set up in accordance with the above guidance but still do not appear to be receiving email notifications, please check the spam folder in your email account.

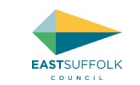

# How to search for a specific application on Using Public Access

Planning and Planning related applications can be viewed via Public Access without the need to register for an account. Users can see all the same documents and information whether they have an account or not.

Therefore, you will only need to <u>create a Public Access Account</u> if you wish to save a search to receive email notifications/alerts or if you wish to submit comments on the application online.

However, please note the instructions in this section relate to those searching without a Public Access account and therefore does not include details on how to save searches to receive notifications in the future (i.e. guidance for members of the Town/Parish Council and/or general public). Instructions on how to save searches to receive email notifications in the future (i.e. for Town/Parish Clerks) are detailed later in this document within <u>Public Access</u> <u>Accounts</u>.

This current section covers:

- How to search for/load a specific application based upon the Reference Number or the first line of the postal address or Postcode
- How to search for an application or site using the map
- How to search for all applications within a specific Town/Parish

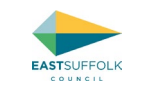

# How to search for/load a specific application based upon the Reference Number or the first line of the postal address or Postcode

The simple search function allows you to search quickly for an application or appeal when you know the case reference or the first line of the address, using the following steps:

- 1. Load public access by loading <u>https://www.eastsuffolk.gov.uk/planning/planning-applications-and-enforcement/view-and-comment-on-a-planning-application/</u> and then clicking on the tile for Public Access.
- 2. The following page will then appear. It automatically opens on the simple search tab.

#### Planning – Simple Search

Search for Planning Applications and Appeals by keyword, application reference, postcode or by a single line of an address.

| Simple  | Advanced Weekly/Monthly Lists Property Map                        |    |
|---------|-------------------------------------------------------------------|----|
| Applic  | ations Appeals                                                    |    |
| Status: | All                                                               |    |
| Enter a | keyword, reference number, postcode or single line of an address. |    |
| 8       | Search                                                            |    |
|         |                                                                   | tr |

an idox<sup>#</sup>solution

© 2023 East Suffolk Council

Legal, privacy and cookies statement | Web accessibility | Contact us

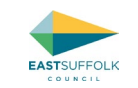

3. Type either the application case reference or the first part of the postal address in to the box highlighted yellow on the above screenshot and then click 'Search'.

#### Tips:

- The full application reference isn't necessary. You can leave off the letters at the start and end of the application number and it will still load e.g. instead of DC/23/9999/FUL, you can just type 23/9999
- If you are looking for a property which has a house name and number, you are more likely to get results if you type just the house number and street, e.g. instead of The Cottage, 34 Beach Lane, just type 34 Beach Lane However, please note using this search will bring up all planning application records matching that line of address so you may have results from multiple parishes.
- Using the postcode will bring up all planning application records within that postcode area.
- 4. If only one result is found the home page for the relevant application will appear or if multiple results are found, a list of applications/cases will appear, from which you can then select the one that you are interested in.

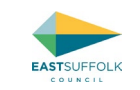

# How to search for an application or site using the map

1. Select 'Map Search' from the search menu

|                                                            | -K                                                    | Katharing Scott )                                                                                                  |
|------------------------------------------------------------|-------------------------------------------------------|----------------------------------------------------------------------------------------------------|
| Planning +<br>Building Control                             | Simple Search<br>Advanced<br>Weekly/Monthly Lists     | rom Saturday 1 July 9:00pm to Sunday 2 July 2:00pm 2023 due to<br>cept our apologies for any inconvenience caused. |
| nning — Simple<br>rch for Planning Applic<br>nple Advanced | Property Search<br>Map Search<br>Weekly/Monthly Lists | yword, application reference, postcode or by a single line of an address.<br>Property Map                          |
| Applications Appendix Applications Appendix Applications   | als                                                   | ~                                                                                                    |
| nter a keyword, referen                                    | nce number, postcode                                  | or single line of an address. Search                                                                               |

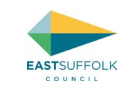

#### 2. The map will then appear

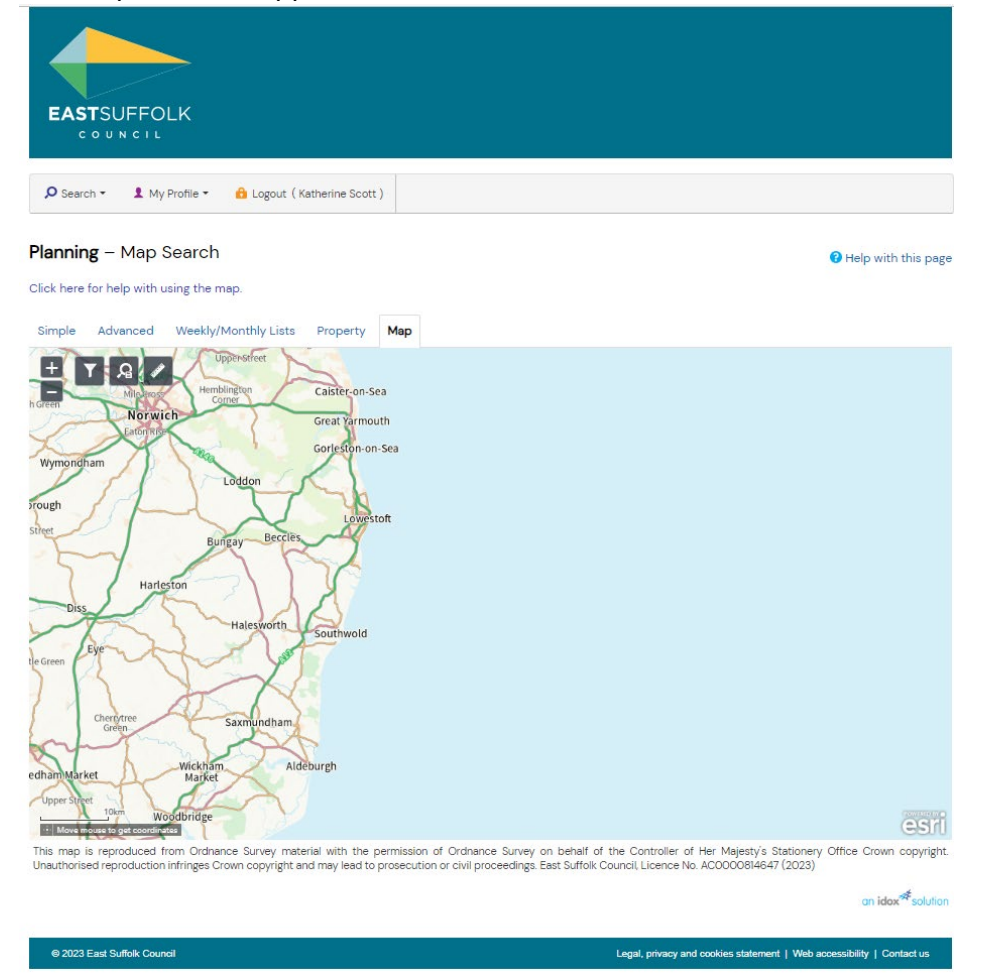

3. Zoom and pan on the map using the scroll wheel on your mouse, or the - / + buttons and arrows on your keyboard, to the area you are interested in.

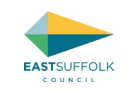

4. Then click on the symbol highlighted on the image below to open the menu to enable you to adjust the time period you wish to view applications for. The bar at the top of the pop up can be adjusted to various time frames backwards from present by selecting and dragging the marker.

| EASTSUFFOLK                                                                                                    |                                                           |
|----------------------------------------------------------------------------------------------------|-----------------------------------------------------------|
| Planning – Map Search<br>Click here for help with using the map.                                                                                                    | Help with this page                                       |
| The map is reprodued from Ordnance Survey material with the permission of Ordnance Survey on behalf of the Control Interformed reproduction infininges Convol Copyright and may lead to prosecution or civil proceedings. East Suffor Council Licer | <image/>                                                  |
| © 2023 East Suffolk Council Legal, prive                                                                                                    | cy and cookies statement   Web accessibility   Contact us |

5. The map should then show red lines around parcels of land that have had planning related applications within the selected time period. *Please note these only appear once zoomed in far enough.* 

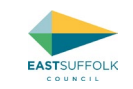

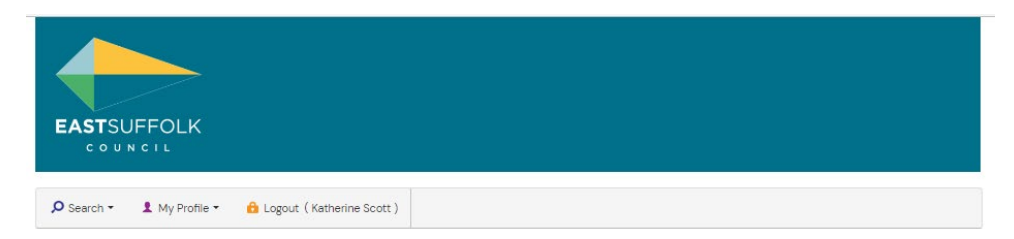

Planning - Map Search

😯 Help with this page

Click here for help with using the map.

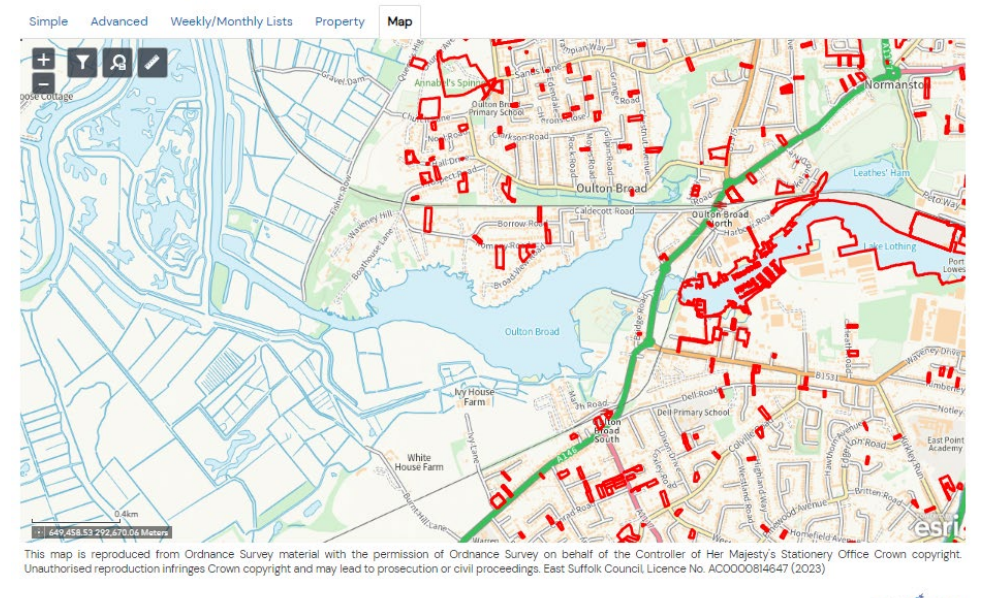

an idox solution

⊜ 2023 East Suffolk Council

#### Click to jump to

How to search for a specific application on Using Public Access / Accessing Key Information on Public Access / Public Access Accounts / Commenting on an application / Notifications of Planning Committee Meetings via the CMIS system / Frequently asked questions

6. You can then click within each of these red polygons (or on the red triangles for older cases) and a pop up will appear with a case reference etc, which you can then click on to access the homepage for that application from which you can access various details and documents (see Accessing Key Information on Public Access)

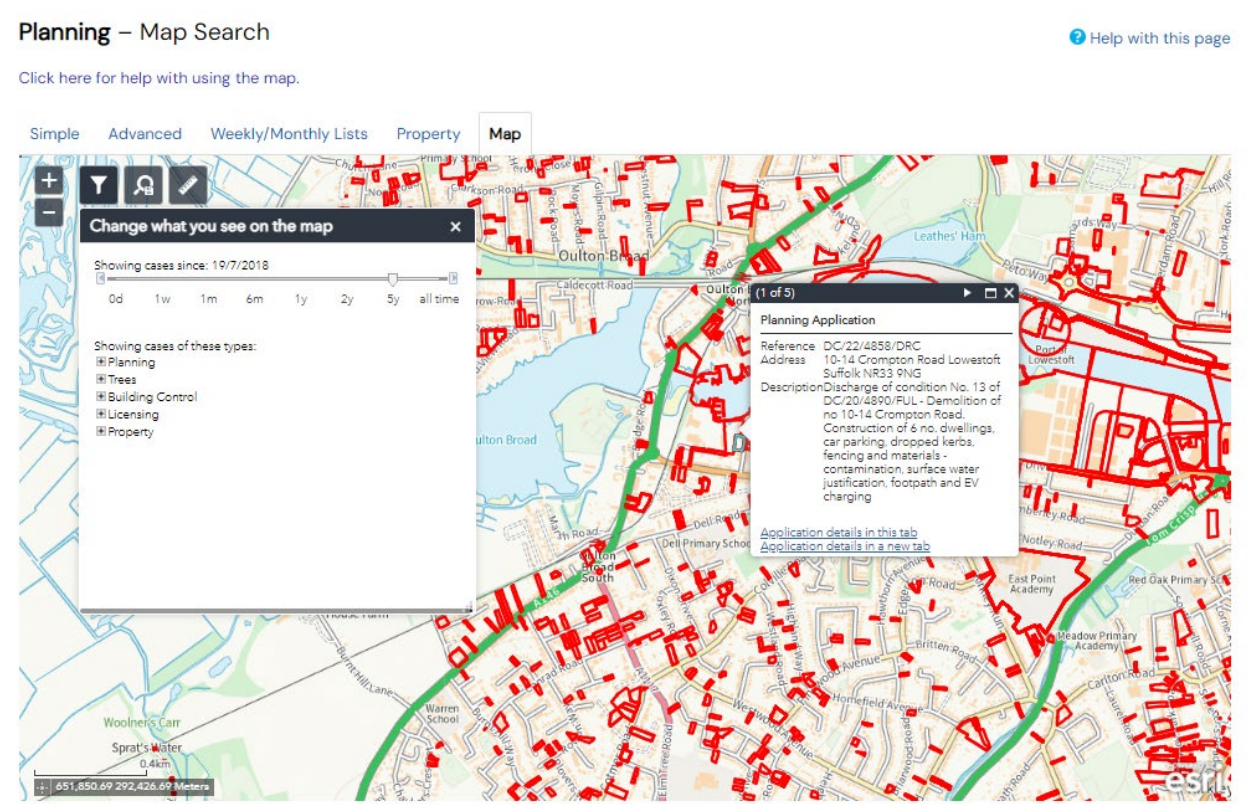

This map is reproduced from Ordnance Survey material with the permission of Ordnance Survey on behalf of the Controller of Her Majesty's Stationery Office Crown copyright. Unauthorised reproduction infringes Crown copyright and may lead to prosecution or civil proceedings. East Suffolk Council, Licence No. ACOO00814647 (2023)

an idox \* solution

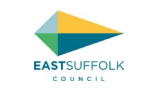

# How to search for all applications within a specific Town/Parish

1. Load Public Access as per the instructions earlier in this document. Click on the 'Advanced' tab as per the highlight in this screenshot:

| EASTSUFFOL                                | .K                                                            |                              |                                                                                                    |
|-------------------------------------------|---------------------------------------------------------------|------------------------------|----------------------------------------------------------------------------------------------------|
| 🔎 Search ▾ 👤 My P                         | rofile 👻 🔒 Logout ( K                                         | atherine Scot                | t)                                                                                                    |
| Planning •                                | Simple Search                                                 |                              |                                                                                                    |
| Building Control                          | Advanced                                                      |                              | Help with this page                                                                                           |
| Profile Details Saved                     | Weekly/Monthly Lists<br>Property Search                       | lications                    | Tracked Applications                                                                                          |
| This tab displays a list c                | Map Search                                                    | een notifie                  | d about. There are two types of notification:                                                                 |
| 1. New Search Result<br>automatically and | <b>s</b> - If you save a search<br>you will be notified of ar | and select t<br>ny new resul | he option to be notified of new results matching your saved search criteria, your search will be re-run<br>t. |
| 2. Tracked Applicatio                     | n Changes - If you track                                      | an applicat                  | tion you will be notified when its status changes.                                                            |

an idox<sup>#</sup>solution

© 2023 East Suffolk Council

Legal, privacy and cookies statement | Web accessibility | Contact us

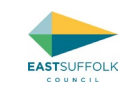

2. The following will then be displayed, which enables searches to be undertaken on a variety of criteria:

|                                                                   | Annual and Feder                                       |                                                  | with the pa                                                                                        |
|-------------------------------------------------------------------|--------------------------------------------------------|--------------------------------------------------|----------------------------------------------------------------------------------------------------|
| rch for Planning Applications.                                    | Appeals and Enforcemen                                 | ts by matching at leas                           | st one search option in the form below.                                                            |
| mple Advanced Weekly                                              | /Monthly Lists Proper                                  | ty Map                                           |                                                                                                    |
| Applications Appeals E                                            | nforcements                                            |                                                  |                                                                                                    |
| leference Numbers                                                 |                                                        |                                                  |                                                                                                    |
| Application Reference:                                            | [                                                      |                                                  |                                                                                                    |
| Planning Portal Reference:                                        | -                                                      |                                                  |                                                                                                    |
| Alternative Reference:                                            | [                                                      |                                                  |                                                                                                    |
| pplication Details                                                |                                                        |                                                  |                                                                                                    |
| Description Keyword:                                              |                                                        |                                                  |                                                                                                    |
| Applicant Name                                                    |                                                        |                                                  |                                                                                                    |
| Application Type:                                                 | All                                                    | -                                                |                                                                                                    |
| Local Authority                                                   | 48                                                     |                                                  | 2                                                                                                  |
| Eddar Additionty.                                                 |                                                        |                                                  |                                                                                                    |
| Ward:                                                             | Al                                                     | -                                                |                                                                                                    |
| Parish                                                            | All                                                    | 1                                                |                                                                                                    |
| Conservation Area:                                                |                                                        |                                                  |                                                                                                    |
| Agent                                                             |                                                        |                                                  |                                                                                                    |
| Status:                                                           | All                                                    | 1                                                |                                                                                                    |
| Decision:                                                         | All                                                    |                                                  |                                                                                                    |
| Appeal Status                                                     | All                                                    | 1                                                |                                                                                                    |
| Anneal Decision                                                   | All                                                    |                                                  | 9                                                                                                  |
| Appear Decision.                                                  |                                                        |                                                  | a)                                                                                                 |
| Development Type:                                                 | AL                                                     |                                                  | 2                                                                                                  |
| Address:                                                          | •                                                      |                                                  |                                                                                                    |
| ates                                                              |                                                        |                                                  |                                                                                                    |
| Enter a date range (a start da<br>manually using the date form    | te and an end date) for th<br>at dd/mm/yyyy (e.g. 21/0 | e criteria that you are<br>6/2008). Alternativel | interested in. The date fields may be entered<br>ly, click on the calendar button and pick a date. |
| Date Received:                                                    |                                                        | to:                                              | m                                                                                                  |
| Date Validated:                                                   | •                                                      | to:                                              | m                                                                                                  |
| Date Actual Committee:                                            |                                                        | to:                                              | THE STATE                                                                                          |
| Decision Date:                                                    |                                                        | to:                                              | TRI .                                                                                              |
| Appeal Decision Date:                                             |                                                        | to:                                              | <b>a</b>                                                                                           |
| Date Actual Committee:<br>Decision Date:<br>Appeal Decision Date: |                                                        | to:                                              |                                                                                                    |

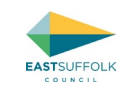

| escription Keyword: |     |   |  |
|---------------------|-----|---|--|
| Applicant Name:     |     |   |  |
| opplication Type:   | All | ~ |  |
| Vard:               | All | ~ |  |
| Parish:             | All | ~ |  |
| Conservation Area:  |     |   |  |
| Agent:              |     |   |  |
| Status:             | All | ~ |  |
| Decision:           | All | ~ |  |
| Appeal Status:      | All | ~ |  |
| Appeal Decision:    | All | ~ |  |
| levelopment Type:   | All | ~ |  |
| Address:            | 0   |   |  |

3. To set up a search based upon 'Parish', click and select from the drop-down menu for the row relating to Parish.

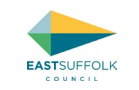

4. If you leave all other boxes blank, the search will bring up all cases ever logged within that Parish, and therefore you will probably need to select at least one other filter. Therefore, it is also recommended you set a received after date, so that you only get recently received cases. This can be undertaken by typing a recent date in either of the first boxes on the 'Date Received' or 'Date Validated' rows. It is recommend you use 'Date Validated' as that will mean you receive all cases once they are validated and documents are viewable on the website.

| Enter a date range (a start date and an end date) for the criteria that you are interested in. The date fields may be entered manually using the date format dd/mm/yyyy (e.g. 01/07/2019). Alternatively, click on the calendar button and pick a date.         Date Received:       Image: to:       Image: to:         Date Validated:       01/06/2023       Ito:       Image: to:         Date Actual Committee:       Image: to:       Image: to:       Image: to:                                                                                                    |  |
|----------------------------------------------------------------------------------------------------|--|
| Date Received:   Date Validated:   O1/06/2023   to:     Date Actual Committee:     To:                                                                                                    |  |
| Date Validated: 01/06/2023   Date Actual Committee:     Image: Committee:     Image: Committ |  |
| Date Actual Committee:                                                                                                    |  |
|                                                                                                    |  |
| Decision Date:                                                                                                    |  |
| Appeal Decision Date: 🔤 to:                                                                                                    |  |
| Search Reset                                                                                                    |  |

- 5. Once you have completed these boxes, then click 'search'.
- 6. A list of results will then appear:

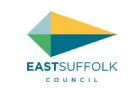

| EASTSUFFOLK                                                                                                    |   |
|----------------------------------------------------------------------------------------------------|---|
| 🗘 Search 👻 👤 My Profile 👻 🔒 Login 🛛 🛂 Register                                                                                                    |   |
| anning – Results for Application Search                                                                                                    |   |
| ort by Date Received V Direction Descending V Results per page 10 V Go                                                                                                    | I |
| extension & clear existing rear yard for additional parking facilities<br>- Change external wall materials from profile sheeting to facing<br>bricks (to match existing). P<br>62 The Street Carlton Colville Lowestoft Suffolk NR33 8JP<br>Ref. No: DC/23/2438/AME   Validated: Wed 2  Jun 2023   Status: Awaiting<br>decision                                                                                                    |   |
| Installation of railway signal box, relocated from Oulton Broad<br>North Station, together with installation of carriage shed for narrow                                                                                                    |   |
| gauge railway. 🖻                                                                                                    |   |
| gauge railway, F<br>East Anglia Transport Museum Chapel Road Carlton Colville Suffolk<br>NR33 8BL<br>Ref. No: DC/23/2377/FUL   Validated: Fri 16 Jun 2023   Status: Awaiting<br>decision                                                                                                    |   |
| gauge railway, P<br>East Anglia Transport Museum Chapel Road Carlton Colville Suffolk<br>NR33 8BL<br>Ref. No. DC/23/2377/FUL   Validated: Fri 16 Jun 2023   Status: Awaiting<br>decision<br>Variation of Condition No. 2 of DC/22/0162/VOC - Variation of<br>Condition Nos. 2, end discharge of Conditions 10, 11, 22 and 13 of<br>DC/20/3435/FUL - Conversion of Barns to Sitz Dwellings - 10-<br>details, II-RWPs, 12-historic recording, and 13-repairs – To amend<br>Approved drawings due to the removal of the gas governor in barn<br>B allowing the full floor plan to be used P |   |

- an idox<sup>#</sup>solution
- 7. You can then open the details for each application by clicking on the relevant blue application heading, and that application homepage will appear from which you can access various details and documents (see <u>Accessing Key Information on Public Access</u>)

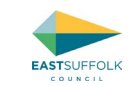

# Accessing Key Information on Public Access

### Seeing when the application consultation period expires and other useful information

@ 2023 East Suffolk Council

It is possible to see lots of useful dates and other information within Public Access relatively easily when a user knows where to look.

Once you have loaded the application you are interested in (see <u>How to search for/load a specific application (reference number known)</u>) a screen similar to this will appear

| COUNCIL<br>P Search - & My Profile                                                                                                    | - 🔒 Login 🕕 Register                                                                                                    |
|----------------------------------------------------------------------------------------------------|----------------------------------------------------------------------------------------------------|
| In the American                                                                                                    | - 0                                                                                                    |
| ianning – Applicatio                                                                                                    | In Summary I Help with this p                                                                                                    |
| C/23/2377/FUL   Installation o<br>ast Anglia Transport Museum                                                                                                    | f railway signal box, relocated from Oulton Broad North Station, together with installation of carriage shed for narrow gauge railway. I<br>Chapel Road Carlton Colville Suffolk NR33 8BL                                                                                                    |
|                                                                                                    | 📩 Track 🛛 🖨 Prin                                                                                                    |
|                                                                                                    |                                                                                                    |
|                                                                                                    |                                                                                                    |
| Details Comments (2)                                                                                                    | Related Cases (2) Documents and Comments Map                                                                                                    |
| Details         Comments (2)           Summary         Further Inform           Reference         Reference                                                                                                    | Related Cases (2) Documents and Comments Map ation Contacts Important Dates DC/23/2377/Full                                                                                                    |
| Details         Comments (2)           Summary         Further Inform           Reference         Application Received                                                                                                    | Related Cases (2) Documents and Comments Map ation Contacts Important Dates  DC/23/2377/FUL Fri IB Jun 2023                                                                                                    |
| Details         Comments (2)           Summary         Further Inform           Reference         Application Received           Application Validated         Interval                                                                  | Decuments         Map           ation         Contacts         Important Dates           DC/23/2377/FUL         Fri I6 Jun 2023           Fri I6 Jun 2023         Fri I6 Jun 2023                                                                                                    |
| Comments (2)           Summary         Further Inform           Reference         Application Received           Application Validated         Address                                                                                   | Decuments         Map           ation         Contacts         Important Dates           DC/23/2377/FUL         Fri 16 Jun 2023           Fri 16 Jun 2023         East Anglie Transport Museum Chapel Road Carlton Colville Suffolk NR33 8BL                                                                                                    |
| Summary         Further Inform           Reference         Application Received           Application Validated         Address           Proposal         Proposal                                                                      | Decuments         Map           attion         Contacts         Important Dates           DC/23/2377/FUL         Fri 16 Jun 2023           Fri 16 Jun 2023         Fri 16 Jun 2023           East Anglia Transport Museum Chapel Road Carlton Colville Suffolk NR33 8BL         Installation of railway signal box, relocated from Outton Broad North Station, together with installation of carriage shed for narrow gave railway.                                                                                                    |
| Comments (2)           Summary         Further Inform           Reference         Application Received           Application Validated         Address           Proposal         Status                                                 | Decuments and Comments         Map           ation         Contacts         Important Dates           DC/23/2377/FUL         Fri 16 Jun 2023           Fri 16 Jun 2023         Fri 16 Jun 2023           East Anglia Transport Museum Chepel Road Carlton Colville Sulfolk NR33 8BL         Installation of relivey.           Installation of relivey.         Awating decision           Awating decision         Finite decision                                                                                                    |
| Comments (2)           Summary         Further Inform           Reference         Application Received           Application Validated         Address           Proposal         Status           Appele Status         Appele Status   | Decuments and Comments         Map           ation         Contacts         Important Dates           DC/23/2377/FUL         Fri 16 Jun 2023           Fri 16 Jun 2023         Fri 16 Jun 2023           East Anglia Transport Museum Chapel Road Carlton Colville Sulfolk NR33 8BL         Installation of railway signal box relocated from Oulton Broad North Station, together with installation of carriage shed for narrow gauge railway.           Awaiting decision         Unknown                                                                    |
| Comments (2)           Summary         Further Inform           Reference         Application Received           Application Validated         Address           Proposal         Status           Appeal Status         Appeal Decision | Belated Cases (2)         Documents and Comments         Map           ation         Contacts         Important Dates           DC/23/2377/FUL         Fri 16 Jun 2023           Fri 16 Jun 2023         Fri 16 Jun 2023           East Anglie Transport Museum Chepel Roed Carlton Colville Sulfolk NR33 8BL         Installation of railway signal box, relocated from Oulton Broad North Station, together with installation of carriage shed for narrow gauge railway.           Awaiting decision         Unknown           Unknown         Not Available |

Each of the 'tabs' can be clicked on to provide further information

Click to jump to

Legal, privacy and cookies statement | Web accessibility | Contact us

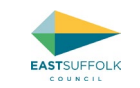

### "Summary" Tab

| Details Comments (2) Related                                           | Cases (2) Documents and Comments Map                                                                                                    |
|------------------------------------------------------------------------|----------------------------------------------------------------------------------------------------|
| Summary Further Information                                            | Contacts Important Dates                                                                                                    |
| Reference                                                              | DC/23/2377/FUL                                                                                                    |
| Application Received                                                   | Fri 16 Jun 2023                                                                                                    |
| Application Validated                                                  | Fri 16 Jun 2023                                                                                                    |
| Address                                                                | East Anglia Transport Museum Chapel Road Carlton Colville Suffolk NR33 8BL                                                                           |
| Proposal                                                               | Installation of railway signal box, relocated from Oulton Broad North Station, together with installation of carriage shed for narrow gauge railway. |
| Status                                                                 | Awaiting decision                                                                                                    |
| Appeal Status                                                          | Unknown                                                                                                    |
| ppeal Decision Not Available                                           |                                                                                                    |
| There are O cases associated with<br>There are 2 properties associated | h this application.<br>I with this application.                                                                                                    |

an idox<sup>#</sup>solution

### "Further Information" Tab

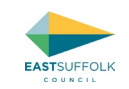

| Details  | Comments (2) Related Cases (2) D | Documents and Comments Map                                              |                                                         |  |  |
|----------|----------------------------------|-------------------------------------------------------------------------|---------------------------------------------------------|--|--|
| Summ     | Further Information Contacts     | Important Dates                                                         | The Planning Officer<br>dealing with the<br>application |  |  |
| Applica  | ation Type                       | Full Application                                                        |                                                         |  |  |
| Expect   | ed Decision Level                | Not Available                                                           |                                                         |  |  |
| Case C   | Officer                          | Phil Perkin                                                             |                                                         |  |  |
| Parish   |                                  | Carlton Colville                                                        |                                                         |  |  |
| Ward     |                                  | Carlton Colville                                                        |                                                         |  |  |
| District | t Reference                      | Not Available                                                           |                                                         |  |  |
| Applica  | ant Name                         | Mr Tim Major                                                            |                                                         |  |  |
| Agent I  | Name                             | Mr Bruce Hart                                                           |                                                         |  |  |
| Agent    | Company Name                     | Paul Robinson Partnership (UK) LLP                                      |                                                         |  |  |
| Agent    | Address                          | 6 Octagon Business Park Hospital Road Little Plumstead Norwich NR13 5FH |                                                         |  |  |
| Enviror  | nmental Assessment Requested     | No                                                                      |                                                         |  |  |
|          |                                  |                                                                         |                                                         |  |  |

an idox<sup>#</sup>solution

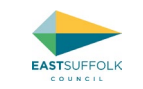

# "Contacts" Tab

| Details Comments (2)                                                                  | Related Cases (2) Documents and Comments Map |  |  |  |  |  |
|---------------------------------------------------------------------------------------|----------------------------------------------|--|--|--|--|--|
| Summary Further Information Contacts Important Dates                                  |                                              |  |  |  |  |  |
| Agent<br>Mr Bruce Hart                                                                |                                              |  |  |  |  |  |
| Email Address     design@prparchitecture.com       Home Phone Number     01603 397057 |                                              |  |  |  |  |  |
| Ward Councillors<br>Cllr Myles Scrancher                                              | Ward Councillors Cllr Myles Scrancher        |  |  |  |  |  |
| Address Not Available                                                                 |                                              |  |  |  |  |  |
| Email Address                                                                         | myles.scrancher@eastsuffolk.gov.uk           |  |  |  |  |  |
| Cllr Craig Rivett                                                                     |                                              |  |  |  |  |  |
| Address Not Available                                                                 |                                              |  |  |  |  |  |
| Email Address craig.rivett@eastsuffolk.gov.uk                                         |                                              |  |  |  |  |  |

an idox<sup>#</sup>solution

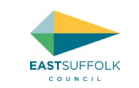

# "Important Dates"

| Summary Further Information Contact      | s Important Dates | The overall evoirs date of the                                                                    |
|------------------------------------------|-------------------|---------------------------------------------------------------------------------------------------|
| Application Validated Date               | Fri 16 Jun 2023   | consultation process, including any                                                               |
| Expiry Date                              | Thu 13 Jul 2023   | posting of a site notice and where                                                                |
| Actual Committee Date                    | Not Available     | applicable advertisement in the press.                                                            |
| Agreed Expiry Date                       | Not Available     | reflect the posting of the site notice                                                            |
| Permission Expiry Date                   | Not Available     | etc and/or any reconsultation                                                                     |
| Environmental Impact Assessment Received | Not Available     | processes                                                                                         |
| Determination Deadline                   | Fri 11 Aug 2023 🚽 |                                                                                                   |
| Temporary Permission Expiry Date         | Not Available     |                                                                                                   |
|                                          |                   | The target date for the<br>determination of the<br>application (as per<br>Government set targets) |

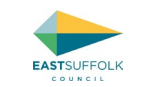

### "Comments" tab

This provides a summary of who have commented on the application, including Town/Parish Councils, Statutory Consultees and third parties.

However, the full comments have to be accessed via the 'Documents and Comments' tab (see <u>Viewing the submitted Drawings, associated documents</u> <u>and/or comments that have already been received</u>)

### <u>"Map" Tab</u>

This tab shows the location of the application site on a map.

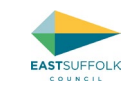

# Viewing the submitted Drawings, associated documents and/or comments that have already been received

1. To view the plans, other submitted reports/document and any comments received from others click on 'Documents and Comments

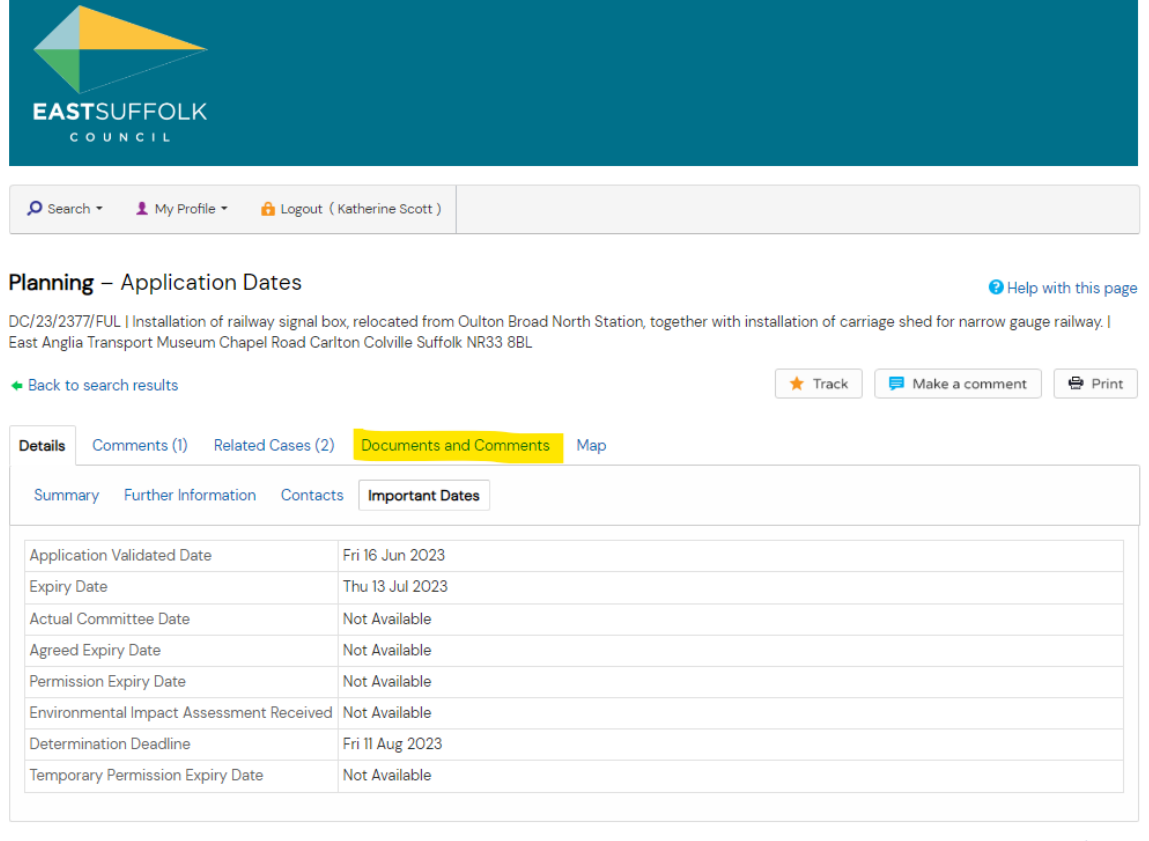

an idox<sup>#</sup>solution

2023 East Suffolk Council

Legal, privacy and cookies statement | Web accessibility | Contact us

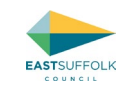

2. Then click on 'view associated documents' and a new window with a list of documents will appear. To open a specific document click on the reference number on the left hand side as per below (please not this list will change in appearance in the near future to be more user friendly and allow multiple documents to be selected at once).

| EASTSUFFOLK<br>COUNCIL<br>Click the Application Number under Document Link in the left hand column to view the record.<br>Records open in a new window/tab depending upon your web browser. |                    |                                   |                                   |                                                                               |  |
|----------------------------------------------------------------------------------------------------|--------------------|-----------------------------------|-----------------------------------|-------------------------------------------------------------------------------|--|
|                                                                                                    |                    |                                   |                                   |                                                                               |  |
|                                                                                                    |                    |                                   |                                   |                                                                               |  |
|                                                                                                    |                    |                                   | Search Results - 10 records found |                                                                               |  |
| Page 1 🗸 of 1 🔍 🤊 👔                                                                                                    | 🔊 🕫 🗸 Records/Page |                                   |                                   |                                                                               |  |
| Document Link                                                                                                    | Document Date      | Type Description                  | Information 1                     | Information 2                                                                 |  |
| DC/23/2377/FUL                                                                                                    | 27/06/2023         | Town/Parish Consultation Response | Carlton Colville Town Council     |                                                                               |  |
| DC/23/2377/FUL                                                                                                    | 22/06/2023         | Info Sheet                        | INFO                              |                                                                               |  |
| DC/23/2377/FUL                                                                                                    | 16/06/2023         | Application Form & Certificate    |                                   |                                                                               |  |
| DC/23/2377/FUL                                                                                                    | 16/06/2023         | Design & Access Statement         | 0505 000                          |                                                                               |  |
| DC/23/2377/FUL                                                                                                    | 16/06/2023         | Existing Block / Layout Plan      | 8535 P02                          | Existing Block Plan                                                           |  |
| DC/23/2377/FUL                                                                                                    | 10/00/2023         | Plans                             | 8030 PU3                          | Approved Biock Man                                                            |  |
| DC/23/2377/FUL                                                                                                    | 16/06/2023         | Plans                             | 0000 PUD REV A                    | Proposed Camage Sneu - Floor & Elevations<br>Proposed Cianal Rox - Elevations |  |
| DC/23/2377/FUL                                                                                                    | 16/06/2023         | Proposed Block / Layout Plan      | 8535 P04                          | Proposed Block Plan                                                           |  |
| DC/23/2377/FUI                                                                                                    | 16/06/2023         | Site / Location Plan              | 8535 P01                          | Hoposo brock Hall                                                             |  |
|                                                                                                    | 10/00/2020         |                                   |                                   |                                                                               |  |

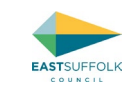

# Public Access Accounts

Before creating an account, please note:

- that over 90% of Town / Parish Council's/Meetings have Public Access Accounts, which are accessible/used by the clerks.
- To ensure that only the official /agreed comments of the Town/Parish council are submitted, there should be only one account per Town/Parish Council/Meeting, which it is recommend is managed by the Town/Parish Clerk.
- If the clerk leaves/is replaced then the onus rests with them to pass on the username and password to the new clerk, as East Suffolk Council cannot manage your account for you and does not have access to account holder passwords.
- You do not need to log into a Public Access account in order to view the details of the application and therefore any member of the Town/Parish Council or any other member of the public can view the submitted application documents, comments received and other key information online through Public Access without logging in to an account (which is explained in the first chapter of this document).
- However, if you register for a Public Access Account, and tick yes to 'Notify me via email about new search results' when saving a search, you will receive email notifications when an application status changes including when a decision is issued. You need a 'Saved Search' with appropriate search criteria in order to receive email notifications of decisions.
- It is also recommended that Town/Parish Clerks register via the CMIS system so that they receive notifications when reports are published for applications going to Planning Committee (see <u>How to register for notifications/email alerts for Planning Committee</u> <u>meetings</u>).

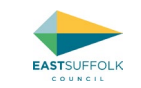

1. In order to register for a Public Access account, once you have clicked on the 'Public Access' Tile referred to above, the following screen will appear. Click on 'Register'

| EASTSUF                                              | FOLK                                                                    |                                                          |                                       |                                          |                                    |
|------------------------------------------------------|-------------------------------------------------------------------------|----------------------------------------------------------|---------------------------------------|------------------------------------------|------------------------------------|
| Ø Search ▼                                           | 💄 My Profile 👻 🔒 Login                                                  | 🕼 Register                                               |                                       |                                          |                                    |
| ublic Acces<br>ssential ma                           | s will be unavaila<br>intenance. Please                                 | ble from Saturday 1 Ju<br>accept our apologie            | uly 9:00pm to Su<br>s for any inconve | unday 2 July 2:00pm 2<br>enience caused. | 023 due to                         |
| arch for Building (<br>imple Advance<br>Applications | trol – Simple Sear<br>Control Applications and<br>ced Weekly/Monthly Li | ch<br>Contraventions by keyword, app<br>sts Property Map | vlication reference, postc            | ode or by a single line of an addre      | 255.                               |
| Enter a <b>keyword, r</b>                            | reference number, postco                                                | de or single line of an address.                         | h                                     |                                          |                                    |
|                                                      |                                                                         |                                                          | -                                     |                                          | an <b>idox</b> <sup>#</sup> solut  |
| © 2023 East Suffolk                                  | k Council                                                               |                                                          |                                       | Legal, privacy and cookies statement     | t   Web accessibility   Contact us |

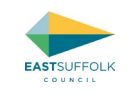

2. The registration page will then appear:

| Ø Search ▼                                                                                                    | 👻 🔒 Login 🛛 🕼 Register                         |
|----------------------------------------------------------------------------------------------------|------------------------------------------------|
| gistration                                                                                                    |                                                |
| ce registered the following                                                                                                    | additional functionality will be available:    |
| Tracking applications                                                                                                    |                                                |
| Saving Searches                                                                                                    | tracked applications and new search results    |
| lds marked with a * must be                                                                                                    | a completed                                    |
|                                                                                                    | e comprotion.                                  |
| Title                                                                                                    | ~                                              |
| First Nama *                                                                                                    |                                                |
| LING NOTIC                                                                                                    |                                                |
| Surname *                                                                                                    |                                                |
| Surname *                                                                                                    |                                                |
| Surname *<br>Phone Number                                                                                                    |                                                |
| Surname *<br>Phone Number<br>A confirmation email will be                                                                                          | e sent to the email address you provide below. |
| Surname *<br>Phone Number<br>A confirmation email will be<br>Email Address *                                                                       | e sent to the email address you provide below. |
| Surname *<br>Phone Number<br>A confirmation email will be<br>Email Address *<br>Confirm Email Address *                                            | e sent to the email address you provide below. |
| Surname *<br>Phone Number<br>A confirmation email will be<br>Email Address *<br>Confirm Email Address *<br>Your password must be bet               | e sent to the email address you provide below. |
| Surname *<br>Phone Number<br>A confirmation email will be<br>Email Address *<br>Confirm Email Address *<br>Your password must be bet<br>Password * | e sent to the email address you provide below. |
| Surname *<br>Phone Number<br>A confirmation email will be<br>Email Address *<br>Confirm Email Address *<br>Your password must be bet<br>Password * | e sent to the email address you provide below. |

3. Complete the boxes and click on 'next', and then complete the sections on the following pages relating to terms and conditions etc.

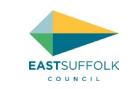

4. A email will then be sent to the email address you have registered in order to complete your account. It will contain a link which you will need to click on in order to complete the registration/activation process.

As you are looking for applications within a certain geographical area based upon Parishes/towns, it is recommend you use the advanced search, which can be done via the steps in <u>Undertaking and saving searches based upon Town/Parish</u>

Alternatively, you can save searches based upon areas on the map, which should enable you to be more specific about which geographical areas within which parishes you are interested in so that method is also detailed in this document (see <u>Undertaking and saving Map Searches</u>).

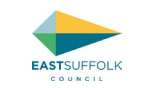

# Viewing specific applications and making comments, after you have received notifications via email

Please note this section is intended for Town/Parish Council Clerks, East Suffolk Councillors and others who have Public Access Accounts with saved searches, which mean they receive email Notifications.

East Suffolk Councillors were all set up with public access accounts and 'saved searches' after the elections. They should not edit these saved searches, as they are set up so that they receive notifications for all applications in their wards.

To set up a Public Access Account, see Creating a Public Access Account

To save searches once you have a Public Access Account, see:

- <u>Undertaking and saving searches based upon Town/Parish</u>
- Undertaking and saving searches based upon Ward
- Undertaking and saving Map Searches

Please note that you do not need to have a Public Access Account in order to view application details, submitted plans, comments received on applications etc.

You can view specific applications without logging into Public Access, see:

- How to search for/load a specific application (reference number known)) or
- How to search for an application based upon the postal address, or
- How to search for an application using the map

To access applications on Public Access once you have received email notifications:

1. Once you receive email notifications you can log in to your Public Access account using the link provided in the email notifications to then view details about the application, including the plans and other submitted documents, and you can also submit comments online during the application period.

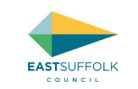

2. Alternatively you can log in to your Public Access Account and view applications with updates/notifications via your 'saved searches' which can be viewed under 'My Profile' and then 'Notified applications' .

| EASTSUFFOLK                                                                                            |                                                                                                    |
|----------------------------------------------------------------------------------------------------|----------------------------------------------------------------------------------------------------|
| Ø Search ▼                                                                                             | B Logout (Katherine Scott)                                                                                                    |
| Profile Details<br>Public Acc<br>essential r                                                           | ilable from Saturday 1 July 9:00pm to Sunday 2 July 2:00pm 2023 due to ase accept our apologies for any inconvenience caused. |
| Planning - Tracked Applications<br>Search for Planning Applications and A<br>Simple Advanced Weekly/Mo | Appeals by keyword, application reference, postcode or by a single line of an address.<br>nthly Lists Property Map            |
| Applications Appeals Status: All                                                                       | <b>~</b>                                                                                                    |
| Enter a keyword, reference number,                                                                     | postcode or single line of an address.                                                                                        |
|                                                                                                    | an idox <sup>44</sup> solution                                                                                                |
| © 2023 East Suffolk Council                                                                            | Legal, privacy and cookies statement   Web accessibility   Contact us                                                         |

- 3. A list of applications will then appear and you can view further details by clicking on each application.
- 4. A summary/ application homepage like this will then appear. If you wish to see when the consultation period expires click on 'Important dates'

How to search for a specific application on Using Public Access / Accessing Key Information on Public Access / Public Access Accounts / Commenting on an application / Notifications of Planning Committee Meetings via the CMIS system / Frequently asked questions
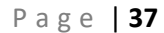

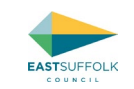

| COUNCIL<br>Ø Search → L My Profile →                                                                                            | 🔒 Logout (Katherine Scott)                                                                                                    |
|----------------------------------------------------------------------------------------------------|----------------------------------------------------------------------------------------------------|
| anning – Application                                                                                                    | Summary Oldewith this as                                                                                                    |
| C/23/2377/FUL   Installation of ra                                                                                              | illway signal box, relocated from Oulton Broad North Station, together with installation of carriage shed for narrow gauge railway.                                                                                                    |
| st Anglia Transport Museum Ch                                                                                                   | apel Road Carlton Colville Suffolk NR33 8BL                                                                                                    |
| Back to search results                                                                                                    | ★ Track 📮 Make a comment 🖶 Print                                                                                                    |
|                                                                                                    |                                                                                                    |
| Summary Further Informati                                                                                                    | on Contacts Important Dates                                                                                                    |
| Reference                                                                                                    | DC/23/2377/FUL                                                                                                    |
| Reference<br>Application Received                                                                                               | DC/23/2377/FUL<br>Fri 16 Jun 2023                                                                                                    |
| Reference<br>Application Received<br>Application Validated                                                                      | DC/23/2377/FUL<br>Fri 16 Jun 2023<br>Fri 16 Jun 2023                                                                                                    |
| Reference<br>Application Received<br>Application Validated<br>Address                                                           | DC/23/2377/FUL<br>Fri 16 Jun 2023<br>Fri 16 Jun 2023<br>East Anglia Transport Museum Chapel Road Carlton Colville Suffolk NR33 8BL                                                                                                    |
| Reference<br>Application Received<br>Application Validated<br>Address<br>Proposal                                               | DC/23/2377/FUL Fri 16 Jun 2023 Fri 16 Jun 2023 East Anglia Transport Museum Chapel Road Carlton Colville Suffolk NR33 8BL Installation of railway signal box, relocated from Oulton Broad North Station, together with installation of carriage shed for narrow gauge railway.                                                                                                 |
| Reference<br>Application Received<br>Application Validated<br>Address<br>Proposal<br>Status                                     | DC/23/2377/FUL         Fri 16 Jun 2023         Fri 16 Jun 2023         East Anglia Transport Museum Chapel Road Carlton Colville Suffolk NR33 8BL         Installation of railway signal box, relocated from Oulton Broad North Station, together with installation of carriage shed for narrow gauge railway.         Awaiting decision                                       |
| Reference<br>Application Received<br>Application Validated<br>Address<br>Proposal<br>Status<br>Appeal Status                    | DC/23/2377/FUL         Fri 16 Jun 2023         Fri 16 Jun 2023         East Anglia Transport Museum Chapel Road Carlton Colville Suffolk NR33 8BL         Installation of railway signal box, relocated from Oulton Broad North Station, together with installation of carriage shed for narrow gauge railway.         Awaiting decision         Unknown                       |
| Reference<br>Application Received<br>Application Validated<br>Address<br>Proposal<br>Status<br>Appeal Status<br>Appeal Decision | DC/23/2377/FUL         Fri 16 Jun 2023         Fri 16 Jun 2023         East Anglia Transport Museum Chapel Road Carlton Colville Suffolk NR33 8BL         Installation of railway signal box, relocated from Oulton Broad North Station, together with installation of carriage shed for narrow gauge railway.         Awaiting decision         Unknown         Not Available |
| Reference<br>Application Received<br>Application Validated<br>Address<br>Proposal<br>Status<br>Appeal Status<br>Appeal Decision | DC/23/2377/FUL         Fri 16 Jun 2023         Fri 16 Jun 2023         East Anglia Transport Museum Chapel Road Carlton Colville Suffolk NR33 8BL         Installation of railway signal box, relocated from Oulton Broad North Station, together with installation of carriage shed for narrow gauge railway.         Awaiting decision         Unknown         Not Available |

5. The 'Expiry Date' is when the consultation period expires

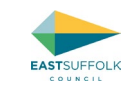

| EASTSUFFOLK                                                                                                    |                                                                                                    |
|----------------------------------------------------------------------------------------------------|----------------------------------------------------------------------------------------------------|
| 🔎 Search 🔹 🏦 My Profile 👻 🔒 Logour                                                                                                    | t(Katherine Scott)                                                                                                    |
| <b>lanning</b> – Application Dates                                                                                                    | Help with this page                                                                                                    |
| C/23/2377/FUL   Installation of railway signal<br>ast Anglia Transport Museum Chapel Road C                                                | box, relocated from Oulton Broad North Station, together with installation of carriage shed for narrow gauge railway.  <br>arlton Colville Suffolk NR33 8BL |
| Back to search results                                                                                                    | ★ Track                                                                                                    |
| Details Comments (1) Related Cases (<br>Summary Further Information Conte                                                                  | 2) Documents and Comments Map                                                                                                    |
| Application Validated Date                                                                                                    | Fri 16 Jun 2023                                                                                                    |
| Expiry Date                                                                                                    | Thu 13 Jul 2023                                                                                                    |
|                                                                                                    | Not Available                                                                                                    |
| Actual Committee Date                                                                                                    | Hot Atomotio                                                                                                    |
| Actual Committee Date Agreed Expiry Date                                                                                                   | Not Available                                                                                                    |
| Actual Committee Date Agreed Expiry Date Permission Expiry Date                                                                            | Not Available Not Available                                                                                                    |
| Actual Committee Date<br>Agreed Expiry Date<br>Permission Expiry Date<br>Environmental Impact Assessment Receive                           | Not Available       Not Available       Not Available       Not Available                                                                                   |
| Actual Committee Date<br>Agreed Expiry Date<br>Permission Expiry Date<br>Environmental Impact Assessment Receive<br>Determination Deadline | Not Available       Not Available       Not Available       Fri II Aug 2023                                                                                 |

an idox<sup>#</sup>solution

2023 East Suffolk Council

Legal, privacy and cookies statement | Web accessibility | Contact us

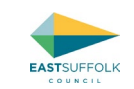

6. To view the plans, other submitted reports/document and any comments received from others click on 'Documents and Comments

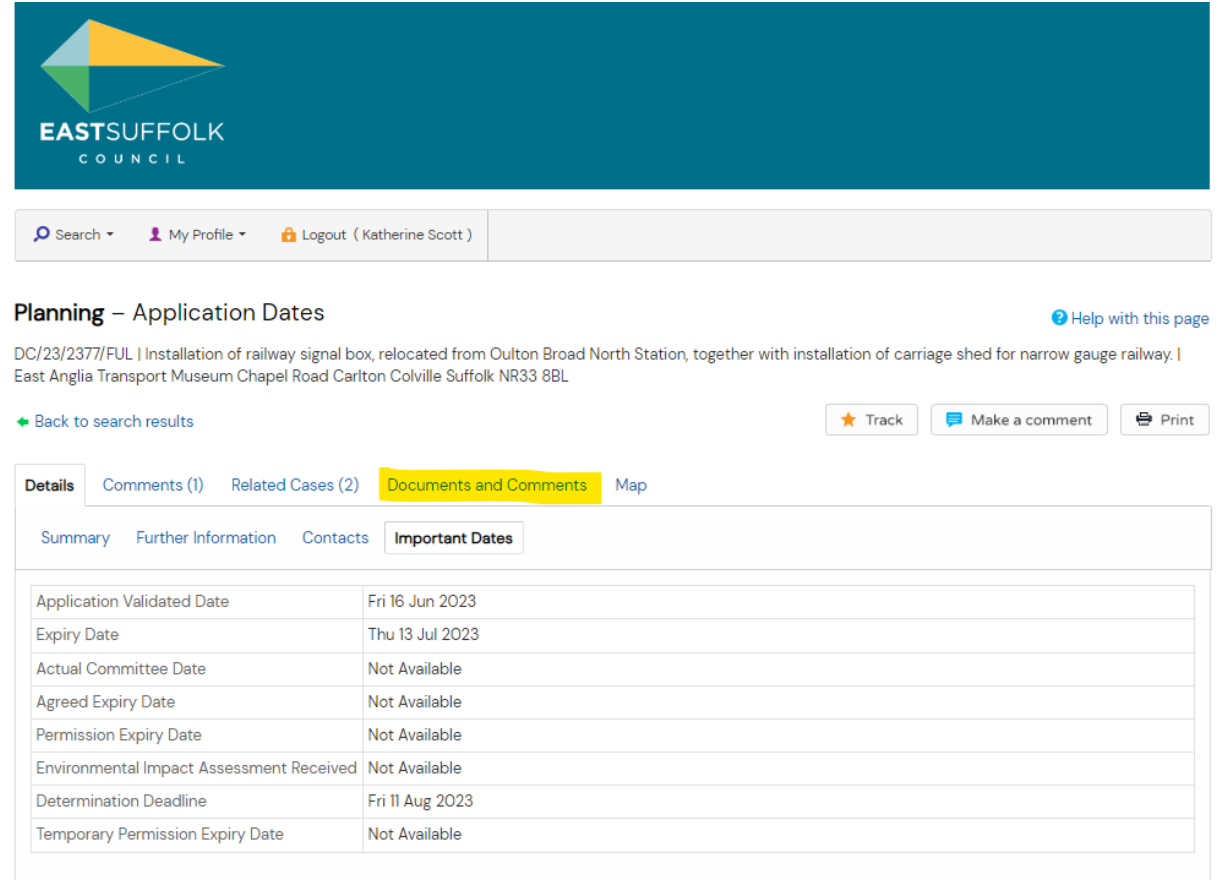

an idox<sup>#</sup>solution

@ 2023 East Suffolk Council

Legal, privacy and cookies statement | Web accessibility | Contact us

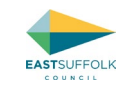

7. Then click on 'view associated documents' and a new window with a list of documents will appear. To open a specific document click on the reference number on the left hand side as per below (please not this list will change in appearance in the near future to be more user friendly and allow multiple documents to be selected at once).

|                   |                       |                                                     | EASTSUFFOLK                                                                                       |                                            |  |
|-------------------|-----------------------|-----------------------------------------------------|---------------------------------------------------------------------------------------------------|--------------------------------------------|--|
|                   |                       | Click the Application Number u<br>Records open in a | nder <b>Document Link</b> in the left hand column t<br>new window/tab depending upon your web bro | o view the record.<br>wser.                |  |
|                   |                       |                                                     |                                                                                                   |                                            |  |
|                   |                       |                                                     |                                                                                                   |                                            |  |
|                   |                       |                                                     | Search Results - 10 records found                                                                 |                                            |  |
| Page 1 - of 1 🔍 1 | ₽ ₽ 25 マ Records/Page |                                                     |                                                                                                   |                                            |  |
| Document Link     | Document Date         | Type Description                                    | Information 1                                                                                     | Information 2                              |  |
| DC/23/2377/FUL    | 27/06/2023            | Town/Parish Consultation Response                   | Carlton Colville Town Council                                                                     |                                            |  |
| DC/23/2377/FUL    | 22/06/2023            | Info Sheet                                          | INFO                                                                                              |                                            |  |
| DC/23/2377/FUL    | 16/06/2023            | Application Form & Certificate                      |                                                                                                   |                                            |  |
| DC/23/2377/FUL    | 16/06/2023            | Design & Access Statement                           | 0505 040                                                                                          |                                            |  |
| DC/23/2377/FUL    | 16/06/2023            | Existing Block / Layout Plan                        | 8535 P02                                                                                          | Existing Block Plan                        |  |
| DC/23/23/7/FUL    | 16/06/2023            | Plans                                               | 8030 PU3                                                                                          | Approved Block Man                         |  |
| DC/23/2377/FUL    | 16/06/2023            | Plans                                               | 8535 PU5 KeV A                                                                                    | Proposed Carnage Sned - Floor & Elevations |  |
| DC/23/2377/FUL    | 16/06/2023            | Pidits<br>Dreposed Block / Layout Blan              | 8030 PU0 KeV A                                                                                    | Proposed Signal Box - Hoor & Elevations    |  |
| DC/23/2377/FUL    | 16/06/2023            | Site / Location Plan                                | 0000 FUH                                                                                          | Flupused block Fidit                       |  |
| 00/20/20/7///00   | 10/00/2023            | Site / Eddaton Han                                  | 0000101                                                                                           |                                            |  |

8. If/once you are ready to submit comments open up your "Consultee In Tray" and follow the instructions in the <u>How to submit</u> <u>comments via Public Access</u> section of this document

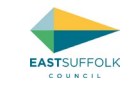

### Undertaking and saving searches based upon Town/Parish

1. You will need to have an account with Public Access before you can save searches (see <u>Creating a Public Access Account</u>). Once you have logged into your account, the following page will appear. Click on the Search button

| EASTSUFFOLK                                         |                                                                      |                                                                                                    |
|-----------------------------------------------------|----------------------------------------------------------------------|----------------------------------------------------------------------------------------------------|
| Ø Search ▼ 1 My Profile                             | - 🔒 Logout ( Katherine Scot                                          | tt )                                                                                                    |
| <b>My Profile</b> – Notified                        | Applications                                                         | Help with this page                                                                                             |
| Profile Details Saved Sear                          | ches Notified Applications                                           | Tracked Applications                                                                                            |
| This tab displays a list of app                     | olications you have been notifie                                     | ed about. There are two types of notification:                                                                  |
| 1. New Search Results - If<br>automatically and you | f you save a search and select t<br>will be notified of any new resu | the option to be notified of new results matching your saved search criteria, your search will be re-run<br>It. |
| 2. Tracked Application Ch                           | nanges – If you track an applica                                     | tion you will be notified when its status changes.                                                              |
|                                                     |                                                                      | an idox <sup>*#</sup> solution                                                                                  |
|                                                     |                                                                      |                                                                                                    |

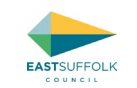

2. Click on the Click on 'Advanced' as per the highlight in this screenshot:

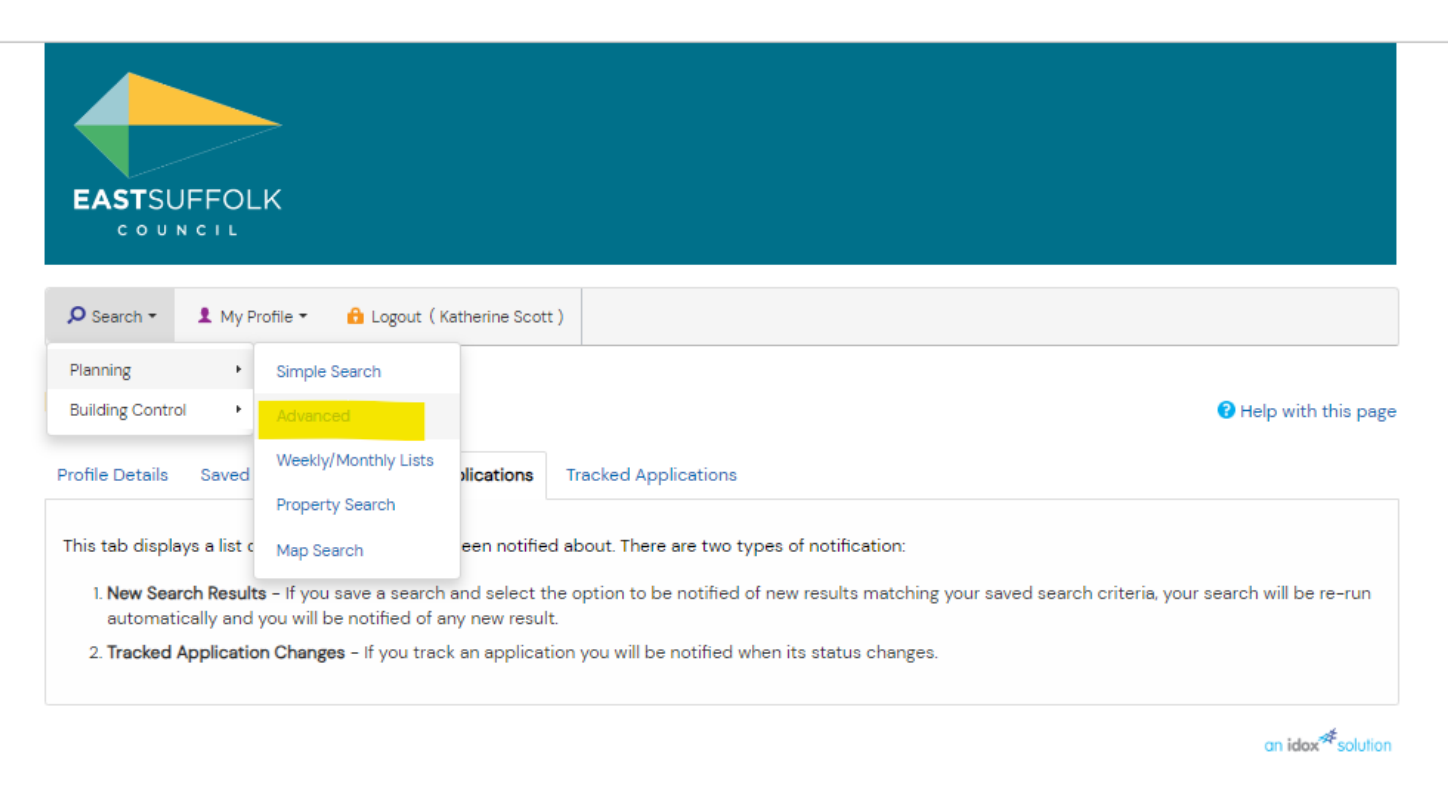

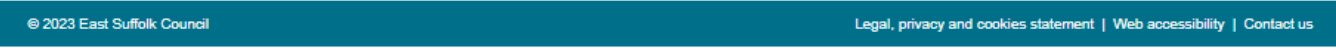

3. The following will then be displayed, which enables searches to be undertaken on a variety of criteria:

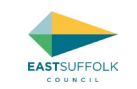

| nple Advanced Weekly                                            | Monthly Lists Propert                                  | y Map                                            |                                                                                              |
|-----------------------------------------------------------------|--------------------------------------------------------|--------------------------------------------------|----------------------------------------------------------------------------------------------|
| Applications Appeals Er                                         | forcements                                             |                                                  |                                                                                              |
| eference Numbers                                                |                                                        |                                                  |                                                                                              |
| Application Reference:                                          |                                                        |                                                  |                                                                                              |
| Planning Portal Reference:                                      |                                                        |                                                  |                                                                                              |
| Alternative Reference:                                          |                                                        |                                                  |                                                                                              |
| pplication Details                                              |                                                        |                                                  |                                                                                              |
| Description Keyword:                                            |                                                        |                                                  |                                                                                              |
| Applicant Name:                                                 |                                                        |                                                  |                                                                                              |
| Application Type:                                               | All                                                    | 2                                                |                                                                                              |
| Local Authority:                                                | All                                                    | 2                                                |                                                                                              |
| Ward:                                                           | All                                                    | ~                                                |                                                                                              |
| Parish                                                          | All                                                    | 2                                                | 1                                                                                            |
| Conservation Area:                                              |                                                        |                                                  |                                                                                              |
| Agent:                                                          |                                                        |                                                  |                                                                                              |
| Status:                                                         | All                                                    | ~                                                | ]                                                                                            |
| Decision:                                                       | All                                                    | ~                                                | ]                                                                                            |
| Appeal Status:                                                  | All                                                    | 2                                                | 1                                                                                            |
| Appeal Decision:                                                | All                                                    | 2                                                |                                                                                              |
| Development Type:                                               | All                                                    | 2                                                |                                                                                              |
| Address:                                                        |                                                        |                                                  |                                                                                              |
| ates                                                            |                                                        |                                                  |                                                                                              |
| Enter a date range (a start dat<br>manually using the date form | e and an end date) for the<br>at dd/mm/yyyy (e.g. 21/0 | criteria that you are in 5/2008). Alternatively, | terested in. The date fields may be entered<br>click on the calendar button and pick a date. |
| Date Received:                                                  | =                                                      | to:                                              | m                                                                                            |
| Date Validated:                                                 |                                                        | to:                                              |                                                                                              |
| Date Actual Committee:                                          |                                                        | to                                               |                                                                                              |
| Decision Date:                                                  |                                                        | to:                                              |                                                                                              |
| Annual Decision Date:                                           |                                                        | to:                                              |                                                                                              |

4. It is would recommend you initially set up a search based upon 'Parish', by clicking on the drop-down menu for the row relating to Parish and selecting the Town/Parish you are interested in.

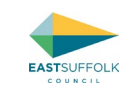

#### **Application Details** Description Keyword: Applicant Name: Application Type: All ~ All Ward: × All Parish: ~ Conservation Area: Agent: All Status: × All Decision: × All Appeal Status: × All Appeal Decision: ~ Development Type: All ~

Click to jump to

Address:

8

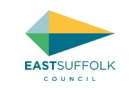

5. If you leave all other boxes blank, the search will bring up all cases ever logged within that Parish, and therefore you will probably need to select at least one other filter. Therefore, it is also recommended you set a received after date, so that you only get recently received cases and new cases that arrive in the future. This can be undertaken by typing a recent date in either of the first boxes on the 'Date Received' or 'Date Validated' rows. It is recommended you use 'Date Validated' as that will mean you receive all cases once they are validated and documents are viewable on the website. Leave all other date boxes blank so that any new applications that arrive in the future fall within the scope of the search and therefore will ping you a notification e.g.

| Enter a date range (a start date<br>dd/mm/yyyy (e.g. 01/07/2019). A | and an end date) fo<br>Alternatively, click o | or the | e criter<br>e calen | ia that you are int<br>dar button and pi | erested in. The date fields may be entered manually using the date format<br>ck a date. |
|---------------------------------------------------------------------|-----------------------------------------------|--------|---------------------|------------------------------------------|-----------------------------------------------------------------------------------------|
| Date Received:                                                      |                                               | ] 🎟    | to:                 |                                          |                                                                                         |
| Date Validated:                                                     | 01/06/2023                                    |        | to:                 |                                          |                                                                                         |
| Date Actual Committee:                                              |                                               | ] 🎟    | to:                 |                                          |                                                                                         |
| Decision Date:                                                      |                                               | ] ===  | to:                 |                                          |                                                                                         |
| Appeal Decision Date:                                               |                                               |        | to:                 |                                          |                                                                                         |

- 6. Once you have completed these boxes, then click 'search'.
- 7. A list of results will then appear:

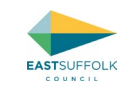

| ASTSUFFOLK                                                                                                    |                  |  |  |  |  |
|----------------------------------------------------------------------------------------------------|------------------|--|--|--|--|
| 🕽 Search 🕶 🏦 My Profile 🍷 🙆 Login 🛛 Register                                                                                                    |                  |  |  |  |  |
| nning – Results for Application Search                                                                                                    |                  |  |  |  |  |
|                                                                                                    | P Refine search  |  |  |  |  |
| ort by Date Received 💙 Direction Descending 💙 Results                                                                                                    | per page 10 🗸 Go |  |  |  |  |
| Change automatival materials from mafile sheeting to fasing                                                                                                    |                  |  |  |  |  |
| - Change external wall materials from profile sheeting to facing<br>bricks (to match existing), P<br>62 The Street Carlton Colville Lowestoft Suffolk NR33 8JP<br>Ref. No. DC/23/2438/AME   Validated: Wed 2I Jun 2023   Status: Awaiting<br>decision                                                                                                    |                  |  |  |  |  |
| - Charge external wall materials from profile sheeting to facing<br>bricks (to match existing), P<br>62 The Street Carlton Colville Lowestoft Suffolk NR33 8JP<br>Ref No DC/23/2438/AME   Validated: Wed 21 Jun 2023   Status: Awaiting<br>decision<br>Installation of railway signal box, relocated from Oulton Broad<br>North Station, together with installation of carriage shed for narrow<br>gauge railway. P                                                                                                    |                  |  |  |  |  |
| - Change external wall materials from profile sheeting to facing<br>bricks (to match existing), PI<br>62 The Street Carlton Colville Lowestoft Suffolk NR33 8JP<br>Ref. No. DC/23/2438/AME   Validated: Wed 21 Jun 2023   Status: Awaiting<br>decision<br>Installation of railway signal box, relocated from Oulton Broad<br>North Station, together with installation of carriage shed for narrow<br>gauge railway. P<br>East Anglia Transport Museum Chapel Road Carlton Colville Suffolk<br>NR33 8B.<br>Ref. No.DC/23/2377/FUL   Validated: Fri 16 Jun 2023   Status: Awaiting<br>decision                                                                                                    |                  |  |  |  |  |
| - Change external wall materials from profile sheeting to facing<br>bricks (to match existing), IP<br>62 The Street Carlton Colville Lowestoft Suffolk NR33 8JP<br>Ref. No DC/23/2438/AME   Validated: Wed 21 Jun 2023   Status: Awaiting<br>decision<br>Installation of railway signal box, relocated from Oulton Broad<br>North Station, together with installation of carriage shed for narrow<br>gauge railway. IP<br>East Anglia Transport Museum Chapel Road Carlton Colville Suffolk<br>NR33 8BL<br>Ref. No DC/23/2377/FUL   Validated: Fri I6 Jun 2023   Status: Awaiting<br>decision<br>Variation of Condition No. 2 of DC/22/0162/VOC - Variation of<br>Condition Nos. 2, and discharge of Conditions Di, 11, 12 and 13 of<br>DC/20/3435/FUL - Conversion of Barns to Six Dwallings - 10-<br>detalis, 11-RWM; 2-historic recording, and 13-repairs - To amend<br>Approved drawings due to the removal of the gas governor in barn<br>Ballowine the full floor plan to be used IP |                  |  |  |  |  |

an idex<sup>#</sup>solution

### 8. Then click on the 'Save Search' button

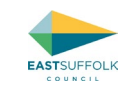

| EAS                                                              | TSUFFOLK                                                                                                    |         |
|------------------------------------------------------------------|----------------------------------------------------------------------------------------------------|---------|
| P Searc                                                          | :h 🔹 🏦 My Profile 👻 🔒 Login 📑 Register                                                                                                    |         |
| Plannin                                                          | g – Results for Application Search                                                                                                    |         |
| Sort by                                                          | Date Received 🖌 Direction Descending 🖌 Results per page                                                                                                    | 10 V Go |
| Non N<br>exten<br>- Cha<br>bricks<br>62 Th<br>Ref. No<br>decisio | Material Amendment of DC/22/3158/FUL – Workshop<br>sion & clear existing rear yard for additional parking facilities<br>ange external wall materials from profile sheeting to facing<br>6 (to match existing).<br>e Street Carlton Colville Lowestoft Suffolk NR33 8JP<br>o: DC/23/2438/AME   Validated: Wed 2I Jun 2023   Status: Awaiting<br>on                 |         |
| Install<br>North<br>gauge                                        | lation of railway signal box, relocated from Oulton Broad<br>s Station, together with installation of carriage shed for narrow<br>e railway. =                                                                                                    |         |
| East A<br>NR33<br>Ref. No<br>decisio                             | Anglia Transport Museum Chapel Road Carlton Colville Suffolk<br>  8BL<br>or DC/23/2377/FUL   Validated: Fri 16 Jun 2023   Status: Awaiting<br>ion                                                                                                    |         |
| Variat<br>Cond<br>DC/20<br>detail<br>Appro<br>B allo             | tion of Condition No. 2 of DC/22/0162/VOC - Variation of<br>lition Nos. 2, and discharge of Conditions 10, 11, 12 and 13 of<br>O/3435/FUL - Conversion of Barns to Six Dwellings - 10-<br>Is, II-RWPs, 12-historic recording, and 13-repairs - To amend<br>oved drawings due to the removal of the gas governor in barn<br>wing the full floor plan to be used IP |         |
| Redur<br>Beccl<br>Ref. No<br>decisio                             | ndant Agricultural Buildings At Rookery Park Golf Club<br>les Road Carlton Colville Suffolk<br>o. DC/23/2275/VOC   Validated: Tue 20 Jun 2023   Status: Awaiting<br>on                                                                                                    |         |

an idox<sup>#</sup>solution

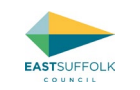

9. You will then be given the option to be notified via email about new search results (i.e. new applications received within that parish). Select Yes to receive notifications and then click 'save'.

| EASTSUFFOLK                                                                |                                          |          |
|----------------------------------------------------------------------------|------------------------------------------|----------|
| 🔎 Search 👻 💄 My Profile 👻                                                  | 🔒 Logout ( Katherine Scott )             |          |
| <b>y Profile</b> – Save Search<br>Saved Search Options                     |                                          |          |
|                                                                            |                                          |          |
| Search Title (editable)<br>Notify me via email about new<br>search results | Planning Application 29-Jun-2023 2:28 PM |          |
| Last Run Date                                                              | Search not run yet.                      |          |
|                                                                            | Save Cancel                              |          |
|                                                                            | an idax <sup>#4</sup>                    | solution |

10. You will need to repeat the above steps for each Parish you wish to receive email notifications for.

Please note by saving the searches as per above you will receive notifications on all Planning and Planning related applications within the parishes you have saved searches for, which could be a lot of applications, especially if you save multiple parishes.

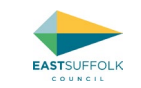

#### Undertaking and saving searches based upon Ward

1. You will need to have an account with Public Access before you can save searches (see <u>Creating a Public Access Account</u>). Once you have logged into your account, the following page will appear. Click on the Search button

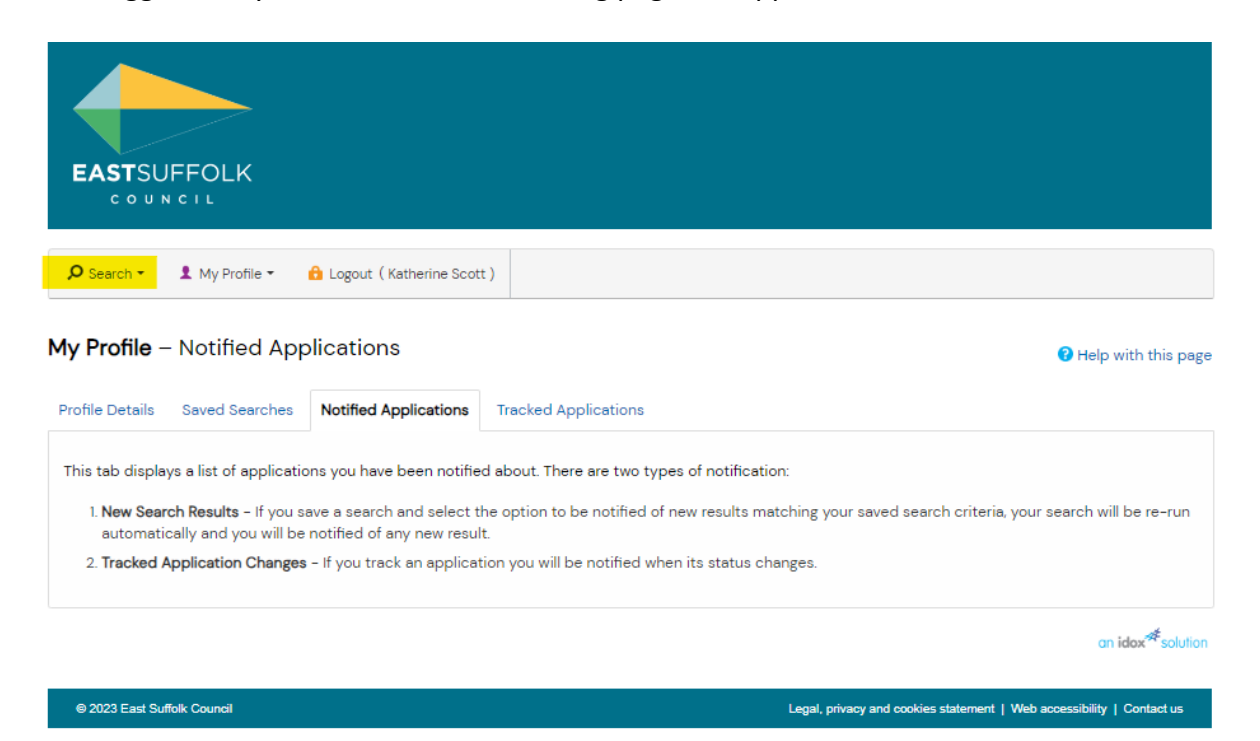

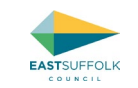

2. Click on the Click on 'Advanced' as per the highlight in this screenshot:

| EASTSUFFOL                                | .K                                                           |                             |                                                                                                    |
|-------------------------------------------|--------------------------------------------------------------|-----------------------------|----------------------------------------------------------------------------------------------------|
| Search ▼ 1 My P                           | rofile 👻 🔒 Logout ( K                                        | atherine Scot               | t)                                                                                                    |
| Planning •                                | Simple Search                                                |                             |                                                                                                    |
| Building Control                          | Advanced                                                     |                             | 😯 Help with this page                                                                                           |
| Profile Details Saved                     | Weekly/Monthly Lists<br>Property Search                      | lications                   | Tracked Applications                                                                                            |
| This tab displays a list c                | Map Search                                                   | een notifie                 | ed about. There are two types of notification:                                                                  |
| 1. New Search Result<br>automatically and | <b>s -</b> If you save a search<br>you will be notified of a | and select t<br>ny new resu | the option to be notified of new results matching your saved search criteria, your search will be re-run<br>It. |
| 2. Tracked Application                    | n Changes - If you trac                                      | k an applica                | tion you will be notified when its status changes.                                                              |
|                                           |                                                              |                             |                                                                                                    |

an idox<sup>#</sup>solution

© 2023 East Suffolk Council

Legal, privacy and cookies statement | Web accessibility | Contact us

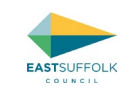

3. The following will then be displayed, which enables searches to be undertaken on a variety of criteria:

| nning - Application             | ssearch                    |                             | Help with this p                           |
|---------------------------------|----------------------------|-----------------------------|--------------------------------------------|
| th for Planning Applications, A | Appeals and Enforcement    | s by matching at least on   | e search option in the form below.         |
| nple Advanced Weekly/           | Monthly Lists Propert      | y Map                       |                                            |
| Applications Appeals En         | forcements                 |                             |                                            |
| eference Numbers                |                            |                             |                                            |
| Application Reference:          |                            |                             |                                            |
| Planning Portal Reference:      |                            |                             |                                            |
| Alternative Reference:          |                            |                             |                                            |
| pplication Details              |                            |                             |                                            |
| Description Keywood             | 1                          |                             |                                            |
| Applicant Name                  | -                          |                             |                                            |
| Application Type                | All                        | 101                         |                                            |
| Local Authority                 | 48                         |                             |                                            |
| course Addressing.              |                            | 2<br>2                      |                                            |
| Ward:                           | AL                         | 2                           |                                            |
| Parish:                         | All                        |                             |                                            |
| Conservation Area               |                            |                             |                                            |
| Agent                           |                            |                             |                                            |
| Status:                         | All                        | ×                           |                                            |
| Decision:                       | All                        | $\mathbf{\Sigma}$           |                                            |
| Appeal Status:                  | All                        |                             |                                            |
| Appeal Decision:                | All                        | $\geq$                      |                                            |
| Development Type:               | All                        | $\mathbf{r}$                |                                            |
| Address:                        |                            |                             |                                            |
| lates                           |                            |                             |                                            |
| Enter a date range (a start dat | e and an end date) for the | criteria that you are inte  | rested in. The date fields may be entered  |
| manually using the date forma   | t dd/mm/yyyy le.g. 21/0    | 5/2008). Alternatively, cli | ck on the calendar button and pick a date. |
| Date Received:                  | =                          | to:                         | =                                          |
| Date Validated:                 |                            | to                          | <b>H</b>                                   |
| Date Actual Committee:          |                            | to:                         | m                                          |
| Decision Date:                  |                            | to:                         | <b>a</b>                                   |
| Appeal Decision Date:           |                            | to:                         | =                                          |
|                                 |                            |                             | -                                          |

5. It is possible to set up a search based upon 'Ward', by clicking on the drop-down menu for the row relating to Ward and selecting the name of the Ward you are interested in.

| mple Advanced Weekly/1     | Monthly Lists Property Map |   |  |
|----------------------------|----------------------------|---|--|
| Applications Appeals       |                            |   |  |
| <i>(</i> )) )              |                            |   |  |
| eference Numbers           |                            |   |  |
| Application Reference:     |                            |   |  |
| Planning Portal Reference: |                            |   |  |
| Alternative Reference:     |                            |   |  |
|                            |                            |   |  |
| pplication Details         |                            |   |  |
| Description Keyword:       |                            |   |  |
| Applicant Name:            |                            |   |  |
| Application Type:          | All                        | ~ |  |
| Ward:                      | All                        | ~ |  |
| Parish:                    | All                        | ~ |  |
| Conservation Area:         |                            |   |  |
| Agent:                     |                            |   |  |
| Status:                    | All                        | ~ |  |
| Decision:                  | All                        | ~ |  |
| Appeal Status:             | All                        | ~ |  |
| Appeal Decision:           | All                        | ~ |  |
| Development Type:          | All                        | ~ |  |
| Address:                   | 0                          |   |  |

6. If you leave all other boxes blank, the search will bring up all cases ever logged within that Ward, and therefore you will probably need to select at least one other filter to avoid receiving hundreds of results. Therefore, it is also recommend you set a received after date,

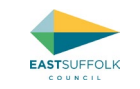

so that you only get recently received cases and new cases that arrive in the future. This can be undertaken by typing a recent date in either of the first boxes on the 'Date Received' or 'Date Validated' rows. It is recommend you use 'Date Validated' as that will mean you receive all cases once they are validated and documents are viewable on the website. Leave all other date boxes blank so that any new applications that arrive in the future fall within the scope of the search and therefore will ping you a notification e.g.

| Enter a date range (a start da<br>dd/mm/yyyy (e.g. 01/07/2019 | te and an end date) for<br>). Alternatively, click on | the crite<br>the caler | ria that you are int<br>ndar button and pi | erested in. The date fields may be entered manually using the date format<br>ck a date. |
|---------------------------------------------------------------|-------------------------------------------------------|------------------------|--------------------------------------------|-----------------------------------------------------------------------------------------|
| Date Received:                                                |                                                       | to:                    |                                            |                                                                                         |
| Date Validated:                                               | 01/06/2023                                            | 🔳 to:                  |                                            |                                                                                         |
| Date Actual Committee:                                        |                                                       | 🔳 to:                  |                                            |                                                                                         |
| Decision Date:                                                |                                                       | to:                    |                                            |                                                                                         |
| Appeal Decision Date:                                         |                                                       | to:                    |                                            |                                                                                         |

- 7. Once you have completed these boxes, then click 'search'.
- 8. A list of results will then appear:

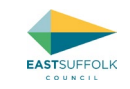

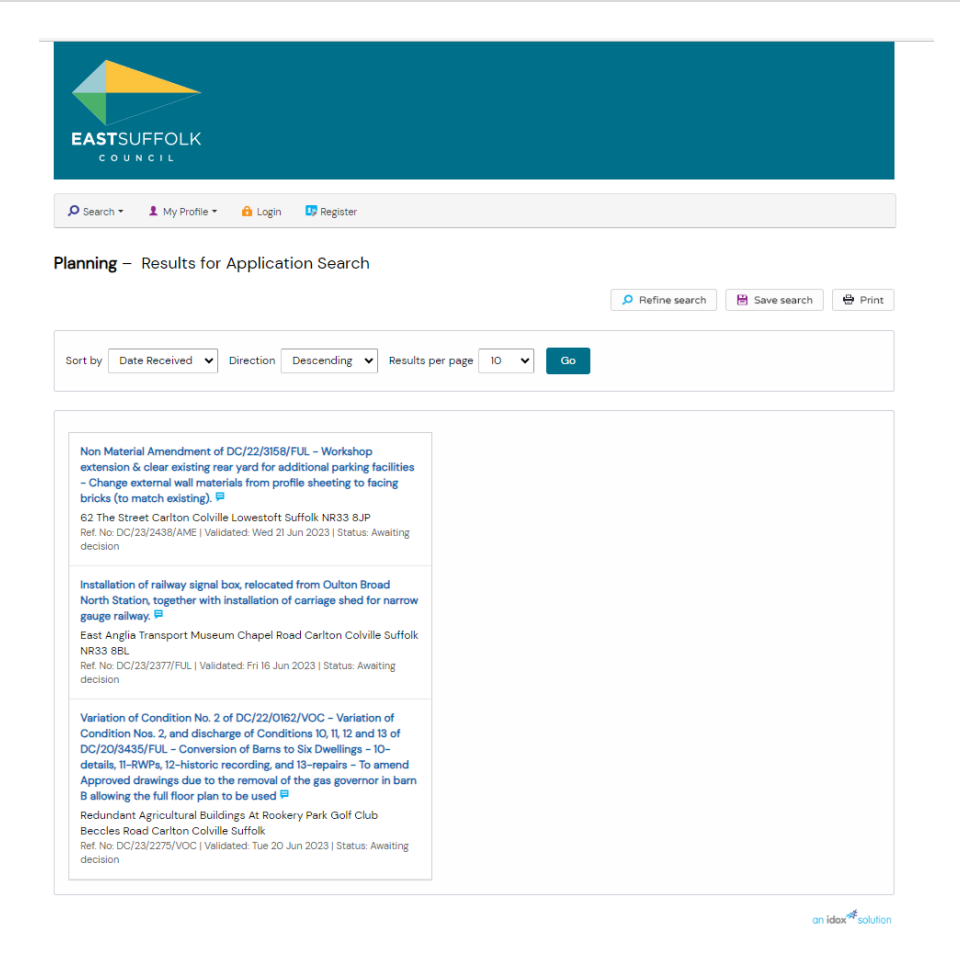

9. Then click on the 'Save Search' button

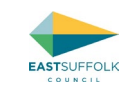

| EASTSUFFOLK                                                                                                    |           |
|----------------------------------------------------------------------------------------------------|-----------|
| 🕽 Search 🔹 🏦 My Profile 👻 🏫 Login 🛛 💷 Register                                                                                                    |           |
| nning – Results for Application Search                                                                                                    |           |
| Date Received 💙 Direction Descending 👻 Results per page                                                                                                    | e 10 V Go |
| Non Material Amendment of DC/22/3158/FUL - Workshop<br>extension & clear existing rear yard for additional parking facilities<br>- Change external wall materials from profile sheeting to facing<br>bricks (to match existing)                                                                                                    |           |
| 62 The Street Carlton Colville Lowestoft Suffolk NR33 8JP<br>6F. No. DC/23/2438/AME   Validated: Wed 2I Jun 2023   Status: Awaiting<br>decision                                                                                                    |           |
| Construction of the construction of the const |           |
| Construct Control Colville Lowestoft Suffolk NR33 8JP         Ref No: DC/23/2438/AME   Validated: Wed 2I Jun 2023   Status: Awaiting decision         Installation of railway signal box, relocated from Oulton Broad         North Station, together with installation of carriage shed for narrow gauge railway. ■         East Anglia Transport Museum Chapel Road Carlton Colville Suffolk         NR33 8BL         Ref. No: DC/23/2377/FUL   Validated: Fri 16 Jun 2023   Status: Awaiting decision         Variation of Condition No. 2 of DC/22/0162/VOC - Variation of Condition Nos. 2, and discharge of Conditions 10, 11, 12 and 13 of DC/20/3436/FUL - Conversion of Barrs to Six Dwellings - 10- details, 11-RWPs, 12-historic recording, and 13-repairs - To amend Approved drawings due to the removal of the gas governor in barr B allowing the full floor plan to be used ■                                                                                                    |           |

10. You will then be given the option to be notified via email about new search results (i.e. new applications received within that parish). Select Yes to receive notifications and then click 'save'.

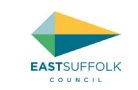

| EASTSUFFOLK                                                                |                                          |                                                                       |
|----------------------------------------------------------------------------|------------------------------------------|-----------------------------------------------------------------------|
| Ø Search ▼ L My Profile ▼                                                  | 🔒 Logout ( Katherine Scott )             |                                                                       |
| <b>My Profile</b> – Save Searc                                             | h                                        |                                                                       |
| Saved Search Options                                                       | 3                                        |                                                                       |
| Search Title (editable)<br>Notify me via email about nev<br>search results | Planning Application 29-Jun-2023 2:28 PM |                                                                       |
| Last Run Date                                                              | Search not run yet.                      |                                                                       |
| l                                                                          | Save Cancel                              |                                                                       |
|                                                                            |                                          | an idox <sup>44</sup> solution                                        |
| © 2023 East Suffolk Council                                                |                                          | Legal, privacy and cookies statement   Web accessibility   Contact us |

11. You will need to repeat the above steps for each Parish you wish to receive email notifications for.

Please note by saving the searches as per above you will receive notifications on all Planning and Planning related applications within the Parish(es) / Ward(s) you have saved searches for, which could be a lot of applications.

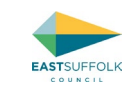

## Undertaking and saving Map Searches

7. Select 'Map Search' from the search menu

| COUNCIL<br>COUNCIL               | ∟K<br>Profile マ 🔒 Logout (∦                           | atherine Scott )                                                                                                |
|----------------------------------|-------------------------------------------------------|----------------------------------------------------------------------------------------------------|
| Planning +<br>Building Control + | Simple Search<br>Advanced<br>Weekly/Monthly Lists     | rom Saturday 1 July 9:00pm to Sunday 2 July 2:00pm 2023 due to cept our apologies for any inconvenience caused. |
| nning – Simple                   | Property Search<br>Map Search<br>Weekly/Monthly Lists | yword, application reference, postcode or by a single line of an address. Property Map                          |
| Applications Appe                | als                                                   |                                                                                                    |
| iter a keyword, refere           | nce number, postcode o                                | or single line of an address.                                                                                   |

- 8. The map will then appear
- Click to jump to

How to search for a specific application on Using Public Access / Accessing Key Information on Public Access / Public Access Accounts / Commenting on an application / Notifications of Planning Committee Meetings via the CMIS system / Frequently asked questions

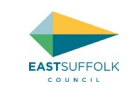

| COUNCIL                                                                                                    |                                                                                                    |
|----------------------------------------------------------------------------------------------------|----------------------------------------------------------------------------------------------------|
|                                                                                                    |                                                                                                    |
| Ø Search ▼         Image: My Profile ▼         Image: General Content of the second content of the second conten |                                                                                                    |
| <b>Planning</b> – Map Search                                                                                                    | • Hole with this page                                                                                                    |
| Click here for help with using the man                                                                                                    | • Help with this page                                                                                                    |
| Click here for help with using the map.                                                                                                    |                                                                                                    |
| Simple Advanced Weekly/Monthly Lists Property Map                                                                                                    |                                                                                                    |
| + T A Uppenstreet                                                                                                    |                                                                                                    |
| h Green Milolaros Hemblington Calister-on-Sea                                                                                                    |                                                                                                    |
| Norwich Great Yarmouth                                                                                                    |                                                                                                    |
| Wymondham Gorleston-on-Sea                                                                                                    |                                                                                                    |
| Löddon                                                                                                    |                                                                                                    |
| strong Lowestoft                                                                                                    |                                                                                                    |
| Bungay Beccles                                                                                                    |                                                                                                    |
| Harleston                                                                                                    |                                                                                                    |
| - Diss                                                                                                    |                                                                                                    |
| Halesworth Southwold                                                                                                    |                                                                                                    |
| le Green                                                                                                    |                                                                                                    |
| 11 Arr                                                                                                    |                                                                                                    |
| Cheroftree<br>Green Saxmundham                                                                                                    |                                                                                                    |
| wickham Aldeburgh                                                                                                    |                                                                                                    |
| Upper Street                                                                                                    |                                                                                                    |
| 10km Woodbridge<br>Move mouse to get coordinates                                                                                                    | ITED                                                                                                    |
| This map is reproduced from Ordnance Survey material with the permission of Ordnance Surve<br>Unauthorised reproduction infringes Crown copyright and may lead to prosecution or civil proceeding                                                                                                    | y on behalf of the Controller of Her Majesty's Stationery Office Crown copyright.<br>s. East Suffolk Council, Licence No. ACOOOO814647 (2023) |
| na ang na nang na tanàna na kaominina dia kaominina dia kaominina dia kaominina dia kaominina dia kaominina dia                                                                                                    | on ident endution                                                                                                    |
|                                                                                                    |                                                                                                    |
| © 2023 East Suffelk Council                                                                                                    | Lenal privacy and cookies statement   Web accessibility   Contact us                                                                          |

9. Zoom and pan on the map using the scroll wheel on your mouse, or the - / + buttons and arrows on your keyboard, to the area you are interested in and then click on the symbol highlighted on the image below to open the menu to enable you to adjust the time period you wish to view applications for.

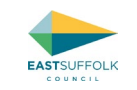

| EASTSUFFOLK                                                                                                    |                            |
|----------------------------------------------------------------------------------------------------|----------------------------|
| 🔎 Search 🗸 My Profile 🔹 🧰 Logout ( Katherine Scott )                                                                                                    |                            |
| Planning – Map Search<br>Click here for help with using the map.                                                                                                    | Help with this page        |
| Advanced       Weekly/Monthly Lists       Property         Image: Advanced       Weekly/Monthly Lists       Property         Image: Advanced       Image: Advanced       Imag | <image/> <image/> <image/> |
|                                                                                                    |                            |

10. The map should then show red lines around parcels of land that have had planning related applications within the selected time period. Please note these only appear once zoomed in far enough.

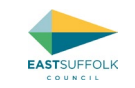

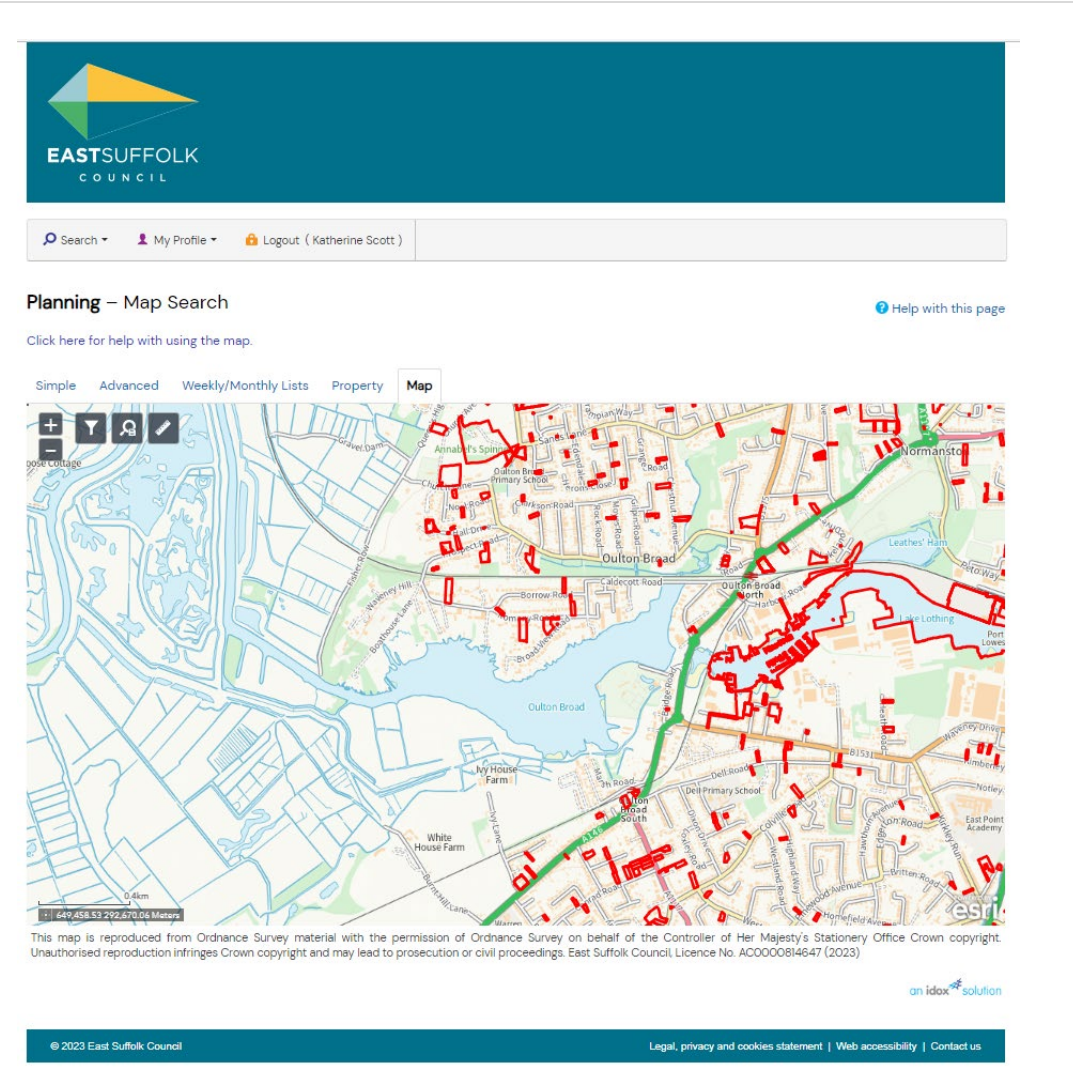

Page | 60

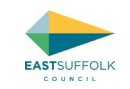

11. Then click on the symbol that is highlighted in this screenshot and this menu will pop up

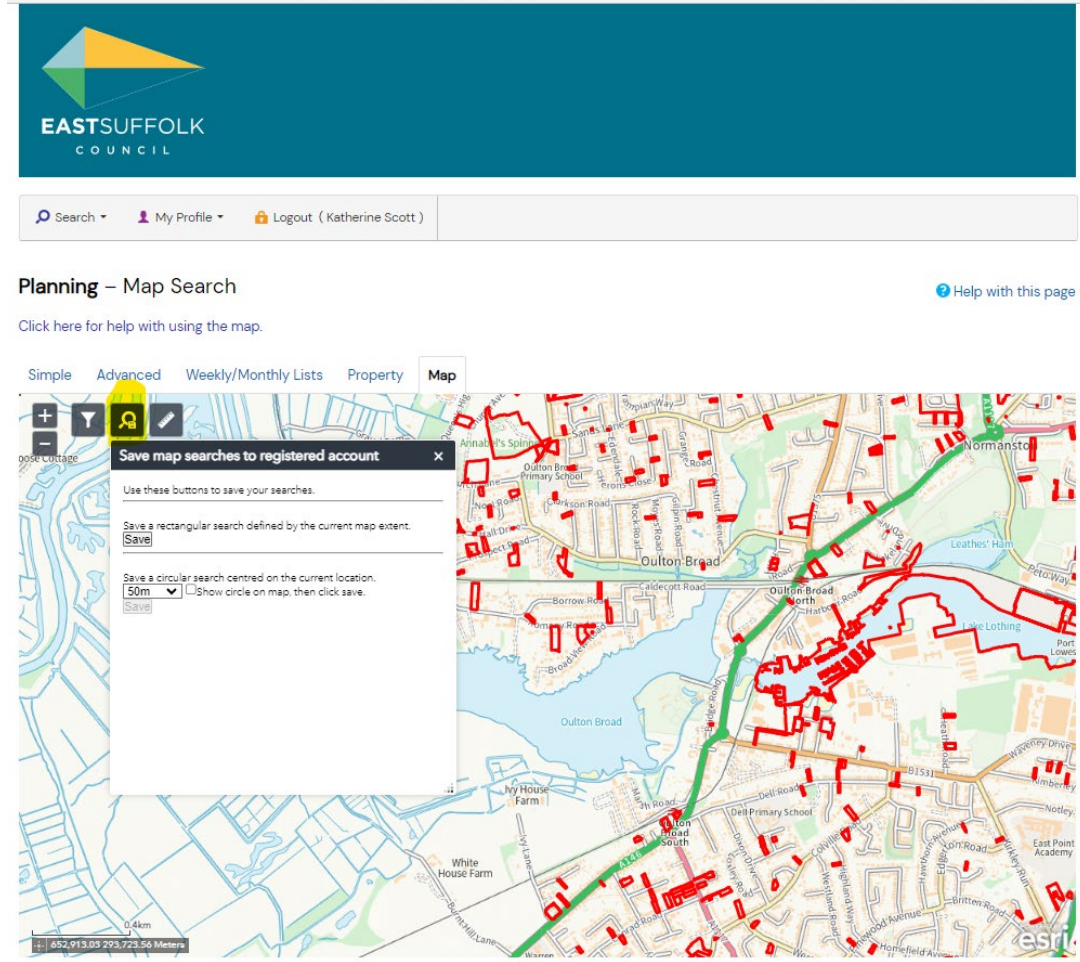

This map is reproduced from Ordnance Survey material with the permission of Ordnance Survey on behalf of the Controller of Her Majesty's Stationery Office Crown copyright. Unauthorised reproduction infringes Crown copyright and may lead to prosecution or civil proceedings. East Suffolk Council, Licence No. AC0000814647 (2023)

an idox<sup>#</sup>solution

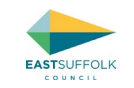

- 12. You can then either save by the extent of the map that is visible or within a circular area, by selecting from the options and clicking 'save'.
- 13. You will then be given the option to be notified via email about new search results (i.e. new applications received within that parish). Select Yes to receive notifications and then click 'save'.

| EASTSUFFOLK                                                                |                                          |                                                                       |
|----------------------------------------------------------------------------|------------------------------------------|-----------------------------------------------------------------------|
| Ø Search ▼ L My Profile ▼                                                  | 🔒 Logout (Katherine Scott )              |                                                                       |
| <b>My Profile</b> – Save Search                                            |                                          |                                                                       |
| Saved Search Options                                                       |                                          |                                                                       |
| Search Title (editable)<br>Notify me via email about new<br>search results | Planning Application 29-Jun-2023 2:28 PM |                                                                       |
| Last Run Date                                                              | Search not run yet.                      |                                                                       |
| l                                                                          | Save                                     |                                                                       |
|                                                                            |                                          | an idex <sup>#</sup> solution                                         |
| © 2023 East Suffolk Council                                                |                                          | Legal, privacy and cookies statement   Web accessibility   Contact us |

14. You will need to repeat the above steps for each area you wish to receive email notifications for.

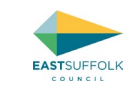

# Commenting on an application

In order to submit comments online through Public Access you will need to register and create a Public Access Account (see <u>How to create a</u> <u>Public Access account</u>).

Town/Parish Council Clerks must submit the comments from the Town/Parish Council via their Public Access in tray rather than via the 'make comment' button, to ensure that the comments get registered/logged as the comments from the Town/Parish Council rather than an individual.

Alternatively, you can submit comments via email to <a href="mailto:planning@eastsuffolk.gov.uk">planning@eastsuffolk.gov.uk</a>.

### What should be included in comments on applications

Prior to submitting comments on an application it is recommended that you read the advisory text published on the East Suffolk Council website relating to <u>commenting on Planning Applications</u>, to ensure that the comments you are making are matters that we are able to consider when determining such applications.

Comments on applications should be made in writing and you should include:

- the application reference number (this will be in the form DC/21/\*\*\*\*/\*\*\*)
- the address of the application
- your contact details

Town / Parish Councils should be clear in telling us whether they:

• object (i.e. are against the scheme),

How to search for a specific application on Using Public Access / Accessing Key Information on Public Access / Public Access Accounts / Commenting on an application / Notifications of Planning Committee Meetings via the CMIS system / Frequently asked questions

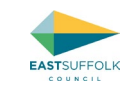

- have no objections (you wish to make comments but do not object or support)
- support the scheme (i.e. you are in favour)
- Provide your specific views/comments on the proposals.

It is important that Town /Parish Councils are clear on whether they object or support the scheme or have no objections, as it needs to be clear as this can trigger the application to our Planning Referral Panel.

Where the comments of the Town/Parish Council on a 'Planning Application' are contrary to the 'minded to' recommendation of officers, the application is referred to our Planning Referral Panel, who then decide the determination process route (i.e. can refer the application to Planning Committee or delegate the decision to officers).

It is recommended that you explain your issues clearly, organising them in a logical order and do not make your comments overlong.

You should try to limit comments to those which are 'Material Planning Considerations' in the determination of planning applications. These can include:

- Access/traffic (parking and road safety issues)
- Appearance e.g. Layout, density, character, landscape, design
- Ecology and wildlife
- Economic benefits or impacts
- Flood risk / drainage
- Historic Environment e.g. Conservation Areas and Listed Buildings
- National, Local or Neighbourhood Planning Policy
- Other Material Planning Consideration(s)
- Planning History, previous similar decisions and/or Permitted Development fallback
- Principle of Use
- Protected trees
- Residential Amenity e.g. light, privacy, noise or odour (benefits and/or impacts)

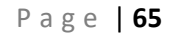

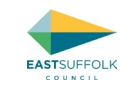

• Sustainability

You should try to avoid matters which are not Material Planning Considerations, and therefore cannot be considered in the determination of applications:

- Commercial competition
- Impact upon property values
- Your personal views of the applicant/agent
- Matters covered by other Legislation
- Moral objections
- Private access rights
- Loss of view
- Restrictive covenants
- Profit
- Work having already been done

Further guidance on Material Planning Considerations can be found on the Planning Portal.

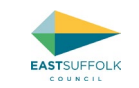

#### How to submit comments via Public Access

Town and Parish Councils need to submit their comments via their "Consultee In Tray", which is located within their "My Profile" area of Public Access.

Town and Parish Councils must <u>not</u> use the 'make a comment' button in Public Access as this will log their comments as a local resident/third party rather than as being from the Town/Parish Council.

In order to submit comments via the "Consultee In Tray":

- 1) Log into your Public Access account,
- 2) Use the drop down menu from the "My Profile" button, located towards the top of the screen to open your 'Consultee In Tray',
- 3) A page similar to this will then appear:

| In Tray Profile D<br>In Tray Active Consultation<br>Interest Area All<br>Sort by Expiry Date •<br>Dog Abatement Licence<br>Licensing Application<br>15 Caroline Street Neath W<br>Ref. No: 13/00016/DOGABA | etails Saved Searcher<br>Previous Consulta<br>Direction Ascending<br>Re - Renewal | s Notified Applications Consultation | tions Tracked Apple<br>n Search | io and a second second s |
|----------------------------------------------------------------------------------------------------|-----------------------------------------------------------------------------------|--------------------------------------|---------------------------------|----------------------------------------------------------------------------------------------------|
| n Tray Active Consultation                                                                                                    | Previous Consulta      Direction Ascending      Ke - Renewal                      | g   Results per p                    | oage 10 • d                     | io                                                                                                    |
| Interest Area All Sort by Expiry Date  Dog Abatement Licence Licensing Application 15 Caroline Street Neath W Ref. Ne. 13/00016/DOGABA                                                                     | Direction Ascending     e - Renewal                                               | g 🔹 Results per p                    | bage 10 • c                     | io                                                                                                    |
| Sort by Expiry Date<br>Dog Abatement Licence<br>Licensing Application<br>15 Caroline Street Neath W<br>Ref. No. 13/00016/DOGABA                                                                            | Direction Ascending                                                               | g • Results per p                    | page 10 🔹 G                     | io                                                                                                    |
| Dog Abatement Licence<br>Licensing Application<br>15 Caroline Street Neath W<br>Ref. No: 13/00016/DOGABA                                                                                                   | e - Renewal                                                                       |                                      |                                 |                                                                                                    |
| 15 Caroline Street Neath W<br>Ref. No: 13/00016/DOGABA                                                                                                    |                                                                                   |                                      |                                 |                                                                                                    |
|                                                                                                    | est Glamorgan SA11 2F<br>Applicant Name: ASDASD                                   | RT<br>)   Status: Licence Expire     | ed                              |                                                                                                    |
| Requests for consultation                                                                                                    | on                                                                                |                                      |                                 |                                                                                                    |
| Consultee:                                                                                                    |                                                                                   | Expiry Date:                         | Days to Expiry:                 |                                                                                                    |
| Fire Officer                                                                                                    |                                                                                   | Fri 30 Sep 2016                      | 2                               |                                                                                                    |
|                                                                                                    |                                                                                   |                                      |                                 | E Consultee comment                                                                                                    |
|                                                                                                    |                                                                                   |                                      |                                 |                                                                                                    |

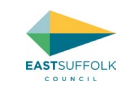

- 4) To comment on an application click on the "Consultee Comment" button on the application that you wish to comment on.
- 5) Select the relevant interest area from the consult as drop down list.

| Close Window |                          |                   |  |
|--------------|--------------------------|-------------------|--|
| Submit Comme | nt Upload Document       | Email Coordinator |  |
| Consult s: F | ire Officer Fire Officer |                   |  |
|              |                          |                   |  |
|              |                          |                   |  |
|              |                          |                   |  |
|              |                          |                   |  |

6) You can submit a comment by typing directly into the box that appears

| icensing Application<br>3/00016/DOGABA    <br>lamorgan SA11 2RT | Dog Abatement Licence | 15 Caroline Street Neath West |
|-----------------------------------------------------------------|-----------------------|-------------------------------|
| Close Window<br>Submit Comment                                  | Upload Document       | Email Coordinator             |
| Consult as: Fire O                                              | fficer Fire Officer 🔹 |                               |
|                                                                 |                       |                               |
|                                                                 |                       |                               |
|                                                                 |                       |                               |
| Submit Comment                                                  | Clear                 |                               |

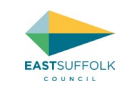

- 7) Ensure to spell check your comment before submitting by correcting them or by right clicking on red underlined words and selecting the appropriate correction.
- 8) To submit your comments click on the "Submit Comment" button.

| lose Window | 0      |                       |                   |
|-------------|--------|-----------------------|-------------------|
| Submit Com  | ment   | Upload Document       | Email Coordinator |
| Consult as: | Fire O | fficer Fire Officer • |                   |
|             |        |                       |                   |
|             |        |                       |                   |
|             |        |                       |                   |
|             |        |                       |                   |

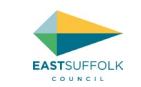

# Notifications of Planning Committee Meetings via the CMIS system

CMIS is a web based platform which hosts information on East Suffolk Council business. It is used to publish Committee Papers, Cabinet Decisions, the Forward Plan and more.

Why register for notifications of Planning Committee meetings via the CMIS System?

Having a CMIS account means that you can personalise how you receive information, and you are able to register to receive email notifications when information/reports are published linked to a particular committee and/or the Parishes or Wards that you are interested in.

By registering for a CMIS account and registering alerts following the steps set out below, you will receive email notifications of applications going to planning committee within those wards as and when the reports are published.

It can be found at <u>https://eastsuffolk.cmis.uk.com/eastsuffolk/Meetings.aspx</u> or by:

- a) Go to www.eastsuffolk.gov.uk
- b) Select 'Your Council'
- c) Select 'Council meetings and decisions'
- d) Select 'Calendar, agendas, reports and minutes of council meetings'

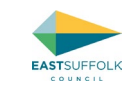

### How to register for notifications/email alerts for Planning Committee meetings

- 1. Load CMIS page as per the steps above
- 2. The following page will appear, and you need to click on 'Register' which is underlined in red on the screenshot below

|                                                                                                  | My East Suffolk   Contact us   Make a Payment   Jobs   Search    |  |  |
|--------------------------------------------------------------------------------------------------|------------------------------------------------------------------|--|--|
| EASTSUFFOLK                                                                                      | Access local council services and information quickly and easily |  |  |
| Meetings                                                                                         | Register   Login                                                 |  |  |
| Meetings                                                                                         | S Exit CMIS                                                      |  |  |
|                                                                                                  | Committees                                                       |  |  |
| Public access to Council meetings                                                                | Decisions                                                        |  |  |
| Members of the public may attend all of the meetings of the council and have the righ            | t to: Documents                                                  |  |  |
| - inspect agendas and associated reports up to five days before each meeting                     | Meetings                                                         |  |  |
| - attend and observe any meeting, except for the part of the meeting where exempt* of            | or confidential* information is                                  |  |  |
| discussed                                                                                        | Outside bodies                                                   |  |  |
| - inspect minutes and other background documents, including a summary of any part                | of the meeting dealing S Terms                                   |  |  |
| with exempt information, for up to six years after the meeting                                   |                                                                  |  |  |
| - inspect the register of Council members and list of powers delegated to officers               | ► Contact us                                                     |  |  |
| *Note: Exempt and confidential are defined by Part 1 of Schedule 12A of the Local Go<br>amended) | overnment Act 1972 (as                                           |  |  |

Access to agendas, reports and minutes of Council meetings

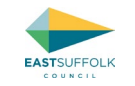

3. Complete the registration form, including accepting the terms of registration (you can select the link to read the terms in full) before selecting the 'Register' button.

| EAST                                                                                                    | rsu<br>o u | JFFOLK                               | Access local council services and information quickly and easily |  |                                                                      |
|----------------------------------------------------------------------------------------------------|------------|--------------------------------------|------------------------------------------------------------------|--|----------------------------------------------------------------------|
| CMIS Home Register                                                                                                    |            |                                      |                                                                  |  |                                                                      |
| Register                                                                                                    |            |                                      |                                                                  |  | Exit CMIS                                                            |
| *Note: Membership to this site is public. Once your account information has been submitted, you will be granted immediate access to the site. All fields marked with a red asterisk are required. ( <i>Note:</i> - <i>Registration may take several seconds. Once you click the Register button please wait until the system responds.</i> ) |            |                                      |                                                                  |  | <ul> <li>Committees</li> <li>Decisions</li> <li>Documents</li> </ul> |
|                                                                                                    |            |                                      |                                                                  |  | Meetings                                                             |
| User Name: *                                                                                                    | 0          | MattMakin                            |                                                                  |  | S Councillors                                                        |
| Password: *                                                                                                    | 0          |                                      |                                                                  |  | Outside bodies                                                       |
| Confirm Password: *                                                                                                    | 0          |                                      |                                                                  |  | Terms                                                                |
| Display Name: *                                                                                                    | 0          | MattMakin                            |                                                                  |  | 101113                                                               |
| Email Address: *                                                                                                    | 0          | democraticservices@eastsuffolk.gov.u |                                                                  |  | Contact us                                                           |
| First Name: *                                                                                                    | 0          | Matt                                 |                                                                  |  |                                                                      |
| Last Name: *                                                                                                    | 0          | Makin                                |                                                                  |  |                                                                      |
| Accept the Terms *                                                                                                    | 0          |                                      |                                                                  |  |                                                                      |
| Register Cancel                                                                                                    |            |                                      |                                                                  |  |                                                                      |

4. Once you have registered and logged in, select 'My Pages' in the right-hand menu and then select 'My subscriptions'

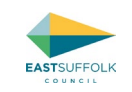

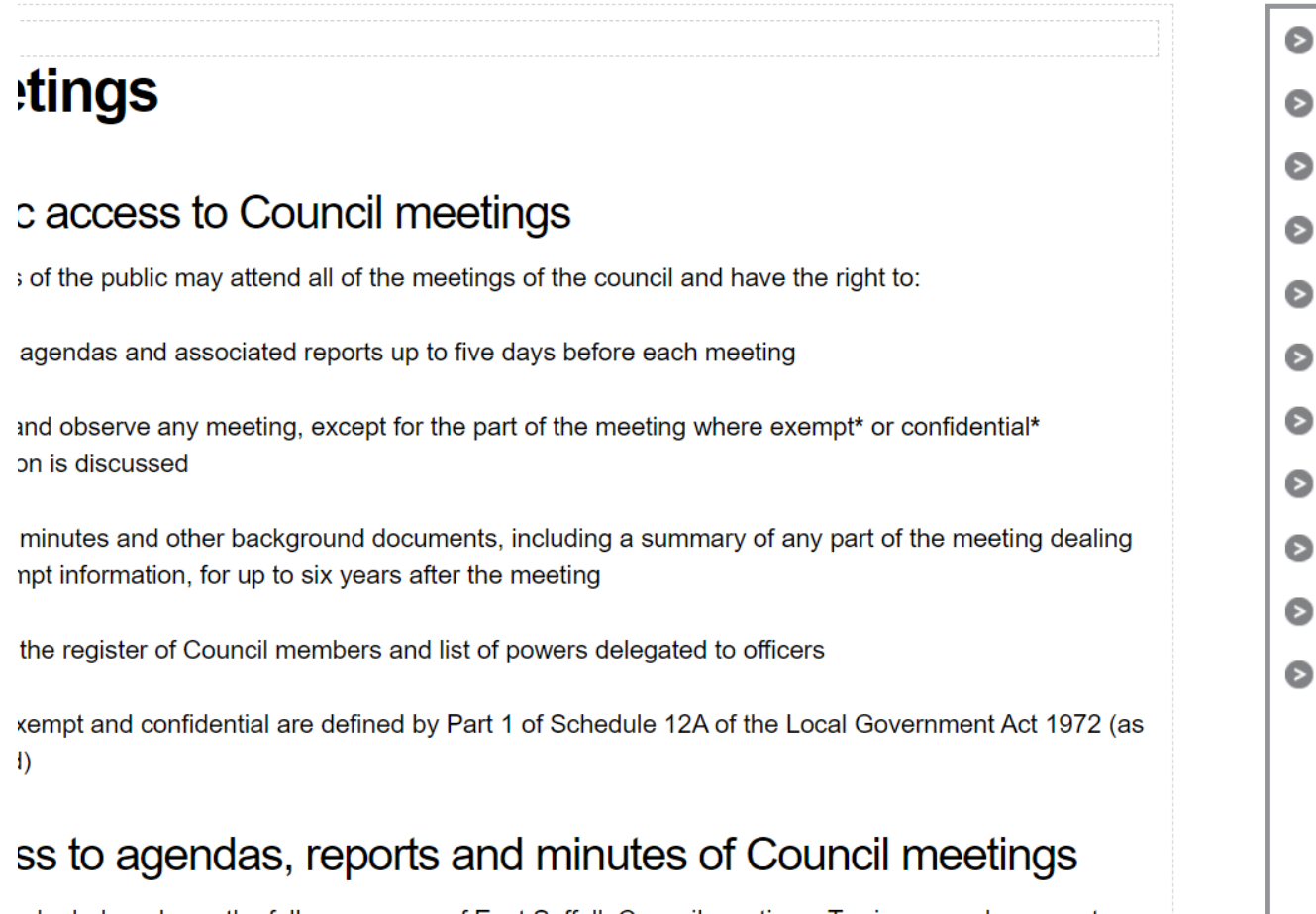

ndar below shows the full programme of East Suffolk Council meetings. To view agendas, reports ites of the meetings, browse the calendar and select the meeting in which you are interested. If

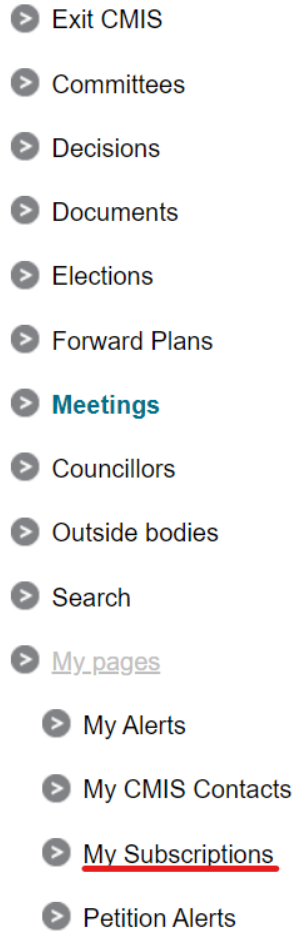

5. From here you can select to subscribe to receive notifications when items linked to any of the Council's committees are published.

How to search for a specific application on Using Public Access / Accessing Key Information on Public Access / Public Access Accounts / Commenting on an application / Notifications of Planning Committee Meetings via the CMIS system / Frequently asked questions
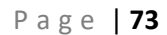

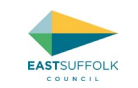

6. Select the committee/s you wish to subscribe to and select 'save changes' to subscribe

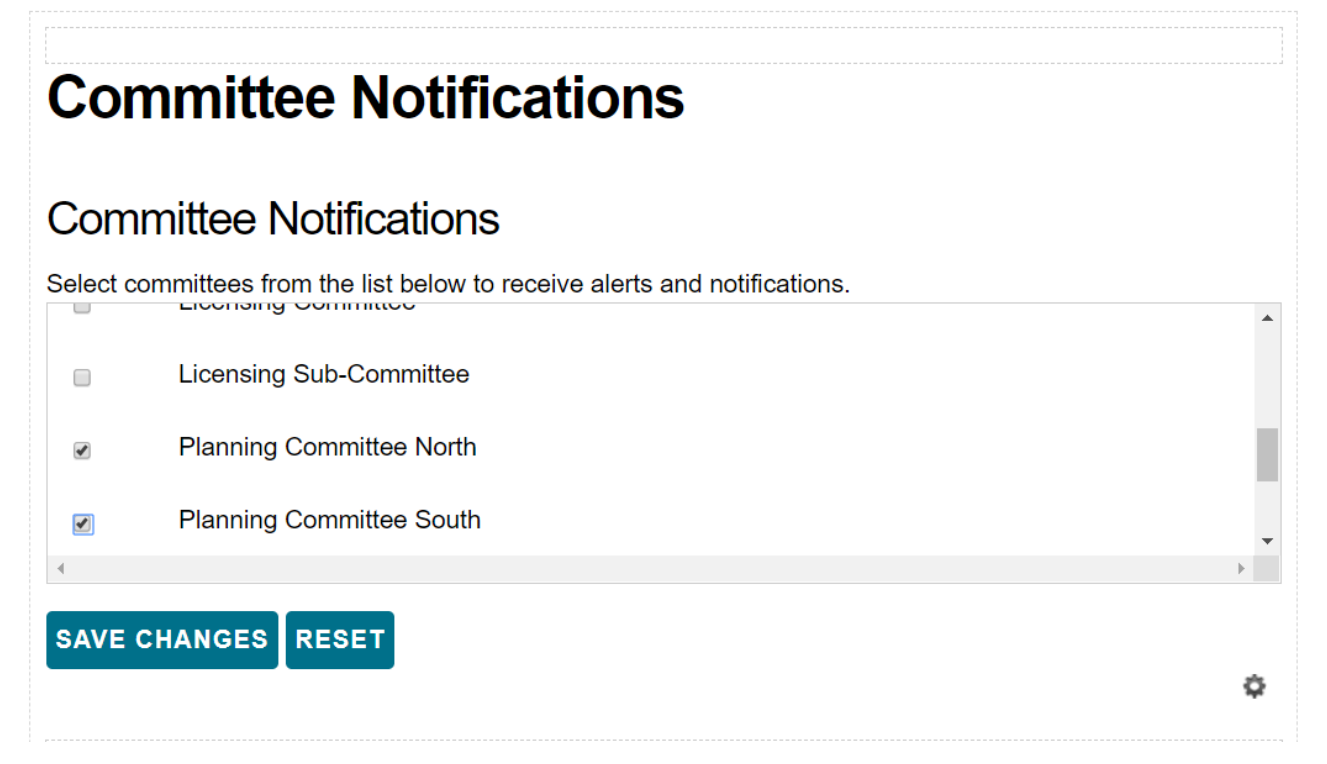

7. You can also subscribe to receive notifications when items linked to one or more wards, so you receive notifications for your parish and the neighbouring parishes. Unfortunately there isn't the ability to select individual parishes, so you will need to select the ward that your parish is within, if you are not sure which ward your parish is in, the wards and parishes are shown on the <u>Geographic Information</u> <u>System » East Suffolk Council</u>).

Click to jump to

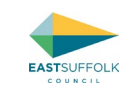

## Ward Notifications Ward Notifications Select Wards from the list below to receive alerts and notifications. ..... Name Aldeburgh and Leiston 1 Beccles and Worlingham Bungay and Wainford SAVE CHANGES RESET Ô

8. Select the Ward/s you wish to subscribe to and select 'Save Changes' to subscribe.

Click to jump to